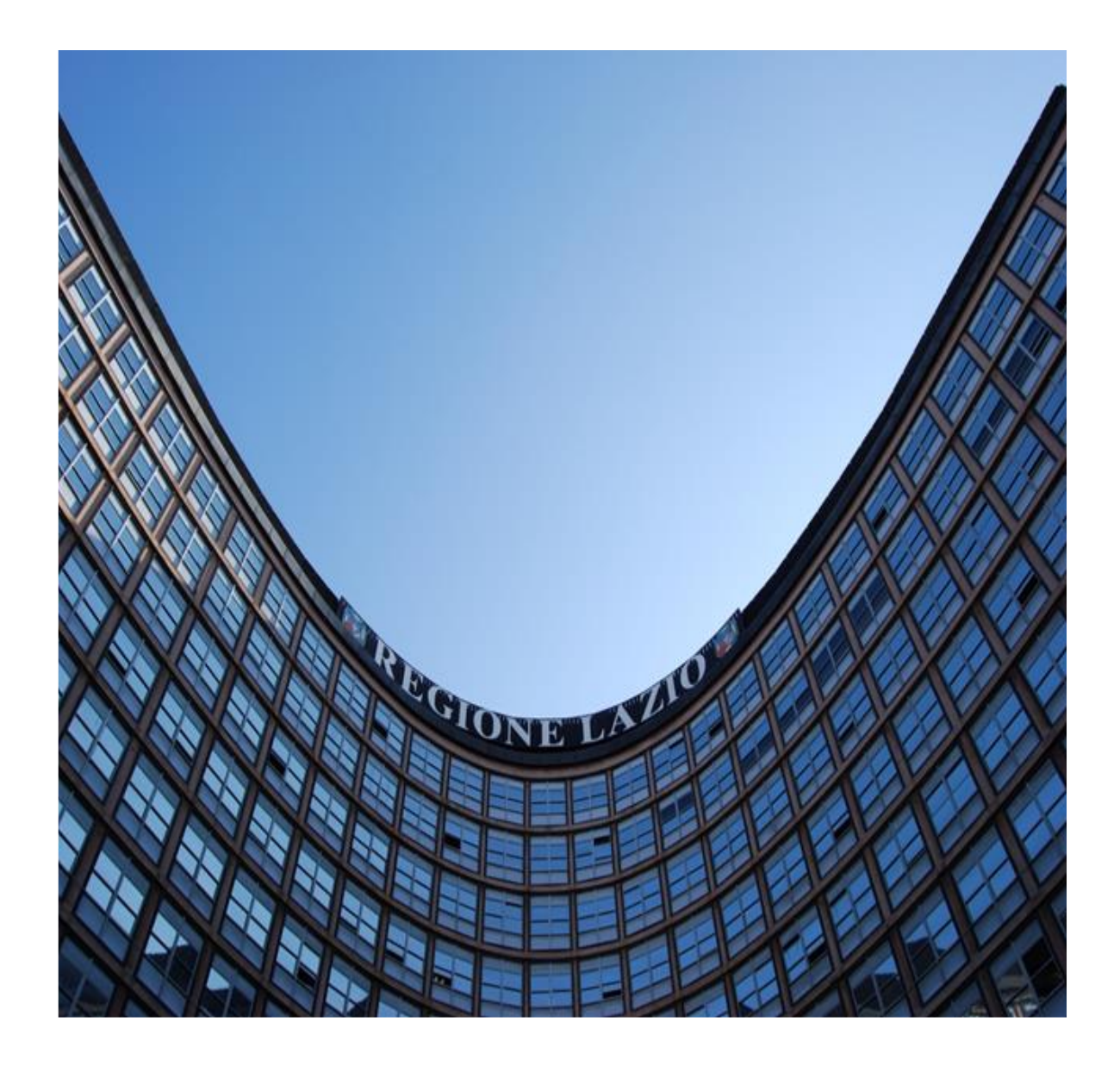

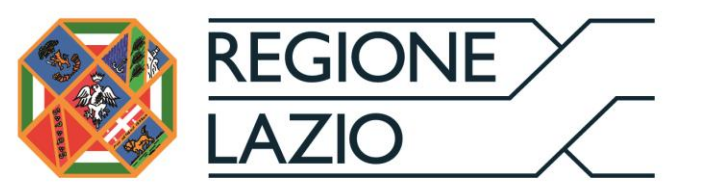

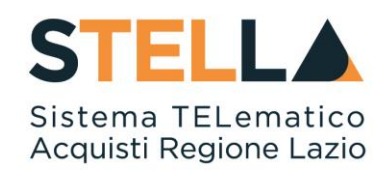

# "MSA09 - Approfondimento tematico Gare Telematiche:

## **AGGIUDICAZIONE GARE INFORMALI"**

| Versione      | Data di Emissione | Atto di approvazione            |
|---------------|-------------------|---------------------------------|
| Versione V1.0 | Agosto 2020       | D.D n. G09691 del<br>19/08/2020 |
| Versione V1.1 | Settembre 2021    | D.D n. 6 del 06/09/2021         |

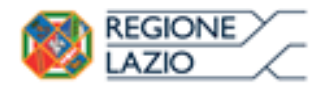

telematiche:

gare

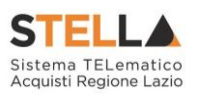

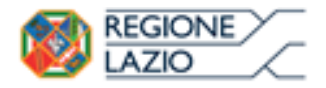

gare telematiche:

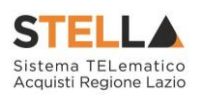

# INDICE

| IN | <b>VDICE</b> |                                       |   |  |  |  |  |  |  |
|----|--------------|---------------------------------------|---|--|--|--|--|--|--|
| 1. | INTRO        | DDUZIONE                              | 4 |  |  |  |  |  |  |
| 2. | VALU         | TAZIONE DI PROCEDURE INFORMALI        | 5 |  |  |  |  |  |  |
|    | 2.1          | Valutazione                           | 5 |  |  |  |  |  |  |
|    |              | Testata                               | 7 |  |  |  |  |  |  |
|    |              | Sedute di Gara                        | 7 |  |  |  |  |  |  |
|    |              | Valutazione Amministrativa            |   |  |  |  |  |  |  |
|    |              | Riepilogo Finale                      |   |  |  |  |  |  |  |
|    |              | Allegati                              |   |  |  |  |  |  |  |
|    |              | Note                                  |   |  |  |  |  |  |  |
|    |              | Cronologia                            |   |  |  |  |  |  |  |
|    |              | Documenti                             |   |  |  |  |  |  |  |
|    | 2.2          | Comunicazioni                         |   |  |  |  |  |  |  |
|    | 2.3          | Aggiudicazione in Attesa di Contratto |   |  |  |  |  |  |  |
| 3. | INDIC        | E DELLE FIGURE                        |   |  |  |  |  |  |  |

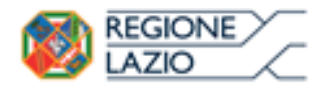

gare telematiche:

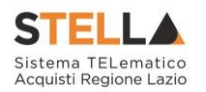

## **1. INTRODUZIONE**

Nel presente manuale sono illustrate le operazioni che un utente della Pubblica Amministrazione deve compiere per valutare le offerte e aggiudicare una Gara informale (Richiesta di preventivo/ Affidamento diretto).

Per utilizzare le funzionalità descritte nel presente manuale bisogna fare riferimento al gruppo funzionale "*Procedure di gara*", presente nel menu verticale di sinistra. Innanzitutto, è necessario accedere alla propria area riservata tramite SPID, CIE e/o CNS, nella schermata di login della piattaforma di e-procurement di STELLA, che può essere raggiunta dalla homepage del sito web della Regione (<u>https://www.regione.lazio.it/</u>) o direttamente dall'indirizzo <u>https://stella.regione.lazio.it/Portale/</u>.

Nello specifico, il gruppo "Procedure di Gara" dà accesso alle seguenti funzioni:

- Avvisi Bandi Inviti;
- Consultazione Gare;
- Revoca Lotti in Approvazione;
- Documenti in Approvazione;
- Quesiti da Evadere;
- Quesiti Lavorati;
- Quesiti Evasi;
- Valutazione Gare;
- Verifica Conformità;
- Aggiudicazioni in attesa di contratto;
- Contratto.

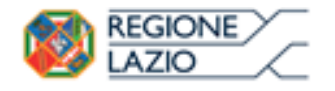

telematiche:

gare

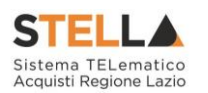

## 2. VALUTAZIONE DI PROCEDURE INFORMALI

#### 2.1 VALUTAZIONE

Alla scadenza dei termini per l'apertura delle offerte, la stazione appaltante che ha creato la Gara informale può procedere con l'esame delle offerte che gli Operatori Economici hanno collocato sulla piattaforma.

La valutazione delle offerte e le relative comunicazioni vengono gestite telematicamente dal Sistema, che consente di predisporre una graduatoria automatica delle offerte ritenute valide e di procedere all'aggiudicazione provvisoria/condizionata/definitiva.

Prima dell'apertura delle buste, la stazione appaltante può monitorare le offerte accedendo alla scheda "*Offerte ricevute*" presente nel dettaglio della procedura di gara, come riportato nella schermata seguente:

| Salva In<br><u>Chiudi</u>   | vio <u>Stamp</u>  | a Funzioni 🔻                             | ???Funzioni     | Avvisi Chiarimen               | ti Esiti/Pubblicazioni                 | Precedente                           | Criteri scelta fornitori    | Info Mail      |
|-----------------------------|-------------------|------------------------------------------|-----------------|--------------------------------|----------------------------------------|--------------------------------------|-----------------------------|----------------|
| Compilatore<br>MARIA GRAZIA | IANDIORIO         | Titolo documento<br>Richiesta di Prevent | ivo             | Fascicolo di Siste<br>FE000749 | ema Registro di Sistema<br>PIOOO518-18 | Data invio<br>03/04/2018<br>12:30:55 | Fase<br>Presentazione Offer | te/Risposte    |
| Dati Protoco                | llo               | -                                        |                 |                                |                                        |                                      |                             |                |
| Fascicolo                   | ann               | o.titolario.progressivo                  | Protocollo      |                                | Data                                   | a Protocollo                         |                             |                |
| Testata Att                 | ti Prodotti I     | Busta Documentazione                     | Busta Economica | Riferimenti Note               | Cronologia Documenti <mark>C</mark>    | Offerte Ricevute                     | Destinatari Allegati Reti   | ifiche, Prorog |
| Ragione<br>Sociale          | Codice<br>Fiscale | Partita IVA                              | Comune          | E-Mail                         | Registro Di<br>Sistema                 | Titolo Documente                     | o Stato                     | Data Inv       |
| Fornitore_01                | 28041XXX          | IT04109091XXX                            | Pagani          | test@testx                     | x.xxx PI000519-18                      | OFFERTA Fornitor                     | e_01 Inviato                | 03/04/2        |
| AF Soluzioni                | 04178170XXX       | ( IT04178170XXX                          | Salerno         | test@testx                     | x.xxx PI000520-18                      | OFFERTA AF Soluz                     | zioni Inviato               | 03/04/2        |

Figura 1 - Richiesta di preventivo - Offerte Ricevute

Una volta raggiunta la data di seduta, per procedere all'apertura della documentazione di gara, è necessario collegarsi nella cartella "*Valutazione gare*", sotto il gruppo "*Procedure di gara*".

La cartella consente di visualizzare l'elenco di tutti i documenti relativi a una "*Procedura di Aggiudicazione*" attraverso un riepilogo in forma tabellare. È possibile ricercare la procedura per "*Nome*" e ordinare la lista per ogni attributo presente nelle colonne risultato della ricerca.

| Gestione RdO                            |                                                                                        |                                      |                                       |                                                                                |                     |                 |  |  |  |  |  |
|-----------------------------------------|----------------------------------------------------------------------------------------|--------------------------------------|---------------------------------------|--------------------------------------------------------------------------------|---------------------|-----------------|--|--|--|--|--|
| Gestione Convenzioni                    | Pr                                                                                     | Procedure di gara   Valutazione Gare |                                       |                                                                                |                     |                 |  |  |  |  |  |
| Negozio Elettronico                     |                                                                                        |                                      |                                       |                                                                                |                     |                 |  |  |  |  |  |
| Consultazioni Preliminari<br>di Mercato | VII $\rho$ cerca nel contenuto della griglia               Cerca               Pulisci |                                      |                                       |                                                                                |                     |                 |  |  |  |  |  |
| Appalti Specifici                       | ppalti Specifici Nome                                                                  |                                      |                                       |                                                                                |                     |                 |  |  |  |  |  |
| Aste Elettroniche                       | lettroniche                                                                            |                                      |                                       |                                                                                |                     |                 |  |  |  |  |  |
| Procedure di gara                       | N. R                                                                                   | ighe: <b>2</b>                       | <u>Stampa Esporta in xls</u>          |                                                                                |                     |                 |  |  |  |  |  |
| Avvisi-Bandi-Inviti                     |                                                                                        | Apri                                 | Nome                                  | Oggetto                                                                        | Rispondere Entro II | Importo Appalto |  |  |  |  |  |
| Consultazione Gare                      |                                                                                        | 0                                    | CARA PROVA ESPONENZIALE (AC) 10072019 |                                                                                | 10/07/2019 17:25    | 1 000 000 00    |  |  |  |  |  |
| Revoca Lotti In Approvazione            | -                                                                                      | ~                                    |                                       |                                                                                | 10/07/2013 17:23    | 1.000.000,00    |  |  |  |  |  |
| Documenti in Approvazione               |                                                                                        | ρ                                    | Procedura Aperta EOV per test         | Procedura di prova aperta economicamente più vantaggiosa al prezzo senza lotti | 27/06/2019 10:12    | 1.250.000,00    |  |  |  |  |  |
| Quesiti da Evadere                      |                                                                                        |                                      |                                       | per in test del portale gare della Regione Lazio                               |                     |                 |  |  |  |  |  |
| Quesiti Lavorati                        |                                                                                        |                                      |                                       |                                                                                |                     |                 |  |  |  |  |  |
| Quesiti Evasi                           |                                                                                        |                                      |                                       |                                                                                |                     |                 |  |  |  |  |  |
| Valutazione Gare                        |                                                                                        |                                      |                                       |                                                                                |                     |                 |  |  |  |  |  |
| Verifica Conformità                     |                                                                                        |                                      |                                       |                                                                                |                     |                 |  |  |  |  |  |

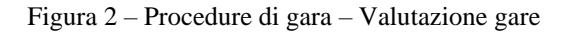

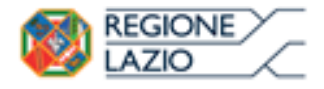

telematiche:

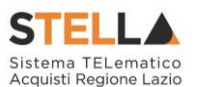

Per accedere alle operazioni di valutazione fare click sull'icona della lente nella colonna "*Apri*" relativa alla procedura di interesse. Verrà visualizzata una schermata come quella riportata in esempio:

gare

| rocourte un riggiuarcazio.                          | ne                                                              |                                                                         |                                |                         |
|-----------------------------------------------------|-----------------------------------------------------------------|-------------------------------------------------------------------------|--------------------------------|-------------------------|
| Salva Seduta Comunicazioni                          | Stampa Esporta in xls Esiti/Pubblicazio                         | ni <u>Chiudi</u>                                                        |                                |                         |
| ompilatore                                          | Titolo documento                                                | Registro di Sistema                                                     | Data Invio                     | Stato                   |
| MARIA GRAZIA IANDIORIO                              | PDA per P1000518-18                                             |                                                                         |                                | Verifica Amministrativa |
|                                                     |                                                                 | Protocollo                                                              | Data Protocollo                |                         |
| gistro di Sistema Bando                             | Fascicolo di Sistema                                            |                                                                         |                                |                         |
| 000518-18                                           | FE000749                                                        |                                                                         |                                |                         |
| porto Appalto €                                     | Importo a Base d'Asta                                           |                                                                         |                                |                         |
| 5.000,00                                            | 5.000,00                                                        | 1000 010 010 0000 101 0                                                 |                                | 1201 11 (3)             |
| iterio di Aggiudicazione Gara                       | Conformita                                                      | Criterio Formulazione Offerta Economica                                 | Modalita di partecipazione     | Offerte Anomale         |
| ezzo più basso                                      |                                                                 | Prezzo                                                                  | relematica                     |                         |
| o                                                   | Criterio di riparametrazione                                    |                                                                         |                                |                         |
| 6                                                   | CUP                                                             | Atto indizione                                                          | Data Atto Indizione            | Richiesta Campionatura  |
| G20180403                                           | 1000                                                            |                                                                         |                                | no                      |
| ggetto                                              |                                                                 |                                                                         |                                |                         |
| scedura telematica negoziata ex art. 86, comma 2, k | ett. b),D.Lgs. n.50/2016 per la fornitura di n.240 rotoli da al | neno 15 m di tubo in silicone per uso medicale esterno e n.7000 travers | e monouso per il Servizio 118. |                         |
|                                                     |                                                                 |                                                                         |                                |                         |
| Testata Sedute di gara Valutazione Amminis          | trativa Riepilogo Finale Allegati Note Cronologi                | i Documenti                                                             |                                |                         |
| ata I Seduta                                        |                                                                 | Data II Sedu                                                            | ta                             |                         |
| 1/08/2018                                           |                                                                 |                                                                         |                                |                         |
| etermina di aggiudicazione                          |                                                                 | Del                                                                     |                                |                         |
|                                                     |                                                                 |                                                                         | 6000                           |                         |
|                                                     |                                                                 |                                                                         |                                |                         |

Figura 3 – Procedure di aggiudicazione

Nella sezione superiore è presente una toolbar per la gestione della procedura di aggiudicazione con i seguenti comandi:

- "Salva"
- "Seduta"
- "Comunicazioni"
  - o "Di Esclusione"
  - o "Agg Def Partecipanti"
  - o "Comunicazione Generica"
  - o "Elenco Comunicazioni"
- "Stampa"
- "Esporta in xls"
- "Esiti/Pubblicazioni"
- "Chiudi"

Seguono alcune informazioni di carattere generale per l'identificazione della Procedura di gara e lo stato in cui si trova il documento.

La procedura di aggiudicazione si articola in 8 sezioni e può essere salvata come bozza, nonché completata in sessioni successive.

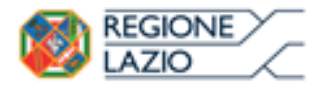

telematiche:

gare

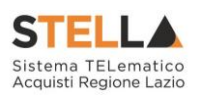

Le sezioni/schede sono le seguenti:

- Testata;
- Sedute di gara;
- Valutazione Amministrativa;
- Riepilogo Finale;
- Allegati;
- Note;
- Cronologia;
- Documenti.

#### Testata

Nella scheda "Testata" verrà visualizzata la "*Data I Seduta*" (data prima seduta) e la "*Descrizione Breve*" della procedura. Andranno inserite le seguenti informazioni:

- "Determina di Aggiudicazione";
- "Data" della determina

| Testata    | Commissioni     | Sedute di gara | Valutazione Amministrativa | Riepilogo Finale | Allegati PDA | Note    | Cronologia | Documenti |   |
|------------|-----------------|----------------|----------------------------|------------------|--------------|---------|------------|-----------|---|
| Data I Sed | uta             |                |                            |                  | Data I       | I Sedut | a          |           |   |
| 17/04/201  | 15              |                |                            |                  |              |         |            |           |   |
| Determina  | di aggiudicazio | ne             |                            |                  | Del          |         |            |           |   |
|            |                 |                |                            |                  |              |         |            |           |   |
| Descrizion | ie breve        |                |                            |                  |              |         |            |           |   |
| Prova RDO  | su SA           |                |                            |                  |              |         |            |           | ~ |
|            |                 |                |                            |                  |              |         |            |           | ~ |
|            |                 |                |                            |                  |              |         |            |           |   |

Figura 4 - Procedura di aggiudicazione - Testata

#### Sedute di Gara

La sezione "*Sedute di Gara*" verrà alimentata dal Sistema durante le fasi che caratterizzano l'intero processo della procedura di aggiudicazione, una volta utilizzato il comando "*Seduta*" disponibile nella Toolbar della procedura di aggiudicazione.

| Testata Co  | ommissioni       | Sedute di g    | gara Valutazione Amministrativ | a Valutazione Tecnica | Riepilogo Finale A | Allegati PDA | Note | Cronologia | Documenti |
|-------------|------------------|----------------|--------------------------------|-----------------------|--------------------|--------------|------|------------|-----------|
| Apri        | Numero<br>Seduta | Tipo<br>Seduta | Descrizione                    | Data Inizio           | Data Fine          | Verbale      | •    |            |           |
| 🔎 Dettaglio | T                |                | Book Ba                        | 17/06/2015 10:15:13   | 17/06/2015 10:15:  | 13           |      |            |           |

Figura 5 – Sedute di gara

Per accedere al dettaglio di una determinata seduta, fare clic sul relativo comando "*Dettaglio*" presente nella colonna "*Apri*".

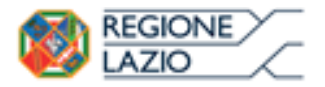

telematiche:

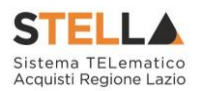

#### Nuova Seduta

Il comando "*Nuova Seduta*" può essere attivato in qualsiasi momento durante la Procedura di Aggiudicazione semplicemente per tener traccia delle operazioni effettuate, ma non è obbligatorio.

gare

Per accedere alla funzione, cliccare sul comando "Nuova Seduta" come mostrato di seguito:

| Procedura di Aggiudicazione                              |                            |                                 |                   |                   |               |
|----------------------------------------------------------|----------------------------|---------------------------------|-------------------|-------------------|---------------|
| <u>Salva Seduta Comunicazioni S</u>                      | <u>tampa Esp</u> o         | orta in xls                     | <u>Esiti/Publ</u> | <u>olicazioni</u> | <u>Chiudi</u> |
| Compilatore MARIA GRAZIA IANDIORIO                       | Tite<br>PD                 | olo documento<br>A per PI000563 | -18               |                   |               |
| Figur                                                    | a 6 – Nuova Se             | eduta                           |                   |                   |               |
| Verrà visualizzata la seguente schermata:                |                            |                                 |                   |                   |               |
| Dati di Seduta                                           |                            |                                 |                   |                   |               |
| <u>Chiudi Seduta</u> Verbale PDA alla data <u>Stampa</u> | Esporta in xls             | <u>Chiudi</u>                   |                   |                   |               |
| Compilatore *Descrizione<br>Carlage etangen              |                            | Regis                           | tro di Sistema    | Data              | Stato         |
| *Oggetto                                                 |                            |                                 |                   |                   |               |
|                                                          |                            |                                 |                   |                   | $\sim$        |
| Numero Seduta                                            | Tipo Seduta<br>Seleziona 🗸 |                                 |                   |                   |               |
| Data Inizio<br>29/03/2016 hh 12 mm 24 ss 15              | DataFine 29/03/2016        | hh 12 mm                        | 24 ss 15          |                   |               |
| Data Prossima Seduta                                     | Prossima Sed               | uta da Definire                 |                   |                   |               |
| Lista Verbali ammissibili                                |                            |                                 |                   |                   |               |
| Se Tipo Verbale Da Creare           VERBALE DI GARA      |                            |                                 |                   |                   |               |

Figura 7 – Dati di Seduta

Inserire quindi i dati obbligatori evidenziati in grassetto ed eventualmente le date indicate di seguito. Selezionare il template da utilizzare nella "*Lista dei Verbali Ammissibili*" e cliccare su "*Chiudi Seduta*":

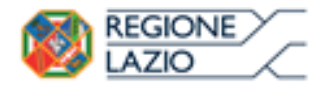

telematiche:

gare

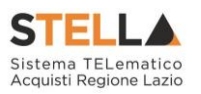

| Dati di Seduta          |                                                                                         |                                                                                                    |                                                                                                    |                                                                                                    |                                                                                                    |                                                                                                    |                                                                                                    |  |  |
|-------------------------|-----------------------------------------------------------------------------------------|----------------------------------------------------------------------------------------------------|----------------------------------------------------------------------------------------------------|----------------------------------------------------------------------------------------------------|----------------------------------------------------------------------------------------------------|----------------------------------------------------------------------------------------------------|----------------------------------------------------------------------------------------------------|--|--|
| PDA alla data           | <u>Stampa</u>                                                                           | <u>Esporta in xls</u>                                                                                                    | <u>Chiudi</u>                                                                                                    |                                                                                                    |                                                                                                    |                                                                                                    |                                                                                                    |  |  |
| no indicati da label i  | n grassetto                                                                             |                                                                                                    |                                                                                                    |                                                                                                    |                                                                                                    |                                                                                                    |                                                                                                    |  |  |
| *Descrizione            |                                                                                         |                                                                                                    |                                                                                                    |                                                                                                    | Registro di Sistema                                                                                                    | Data                                                                                                    | Stato                                                                                                    |  |  |
| Simulazione Chiusura Se | duta                                                                                    |                                                                                                    |                                                                                                    |                                                                                                    |                                                                                                    |                                                                                                    |                                                                                                    |  |  |
|                         |                                                                                         |                                                                                                    |                                                                                                    |                                                                                                    |                                                                                                    |                                                                                                    |                                                                                                    |  |  |
|                         |                                                                                         |                                                                                                    |                                                                                                    |                                                                                                    |                                                                                                    |                                                                                                    | ~                                                                                                    |  |  |
|                         |                                                                                         |                                                                                                    |                                                                                                    |                                                                                                    |                                                                                                    |                                                                                                    | $\bigcirc$                                                                                                    |  |  |
|                         |                                                                                         |                                                                                                    |                                                                                                    |                                                                                                    |                                                                                                    |                                                                                                    |                                                                                                    |  |  |
|                         |                                                                                         | Ti                                                                                                    | po Seduta                                                                                                    |                                                                                                    |                                                                                                    |                                                                                                    |                                                                                                    |  |  |
|                         |                                                                                         | P                                                                                                    | Privata 🗸                                                                                                    |                                                                                                    |                                                                                                    |                                                                                                    |                                                                                                    |  |  |
|                         |                                                                                         | Di                                                                                                    | DataFine                                                                                                    |                                                                                                    |                                                                                                    |                                                                                                    |                                                                                                    |  |  |
| 30 ss 10                |                                                                                         | 2                                                                                                    | 29/03/2016 hh 12 mm 30 ss 10                                                                                                    |                                                                                                    |                                                                                                    |                                                                                                    |                                                                                                    |  |  |
|                         |                                                                                         | Pr                                                                                                    | Prossima Seduta da Definire                                                                                                    |                                                                                                    |                                                                                                    |                                                                                                    |                                                                                                    |  |  |
|                         |                                                                                         | <b>∠</b>                                                                                                    | 1                                                                                                    |                                                                                                    |                                                                                                    |                                                                                                    |                                                                                                    |  |  |
| i                       |                                                                                         |                                                                                                    |                                                                                                    |                                                                                                    |                                                                                                    |                                                                                                    |                                                                                                    |  |  |
| 2                       |                                                                                         |                                                                                                    |                                                                                                    |                                                                                                    |                                                                                                    |                                                                                                    |                                                                                                    |  |  |
|                         |                                                                                         |                                                                                                    |                                                                                                    |                                                                                                    |                                                                                                    |                                                                                                    |                                                                                                    |  |  |
|                         | PDA alla data<br>no indicati da label ii<br>*Descrizione<br>Simulazione Chiusura Se<br> | PDA alla data       Stampa         no indicati da label in grassetto         *Descrizione         Simulazione Chiusura Seduta            10       ss         10       ss         10       ss | PDA alla data       Stampa       Esporta in xls         no indicati da label in grassetto       *         *Descrizione       *         Simulazione Chiusura Seduta | PDA alla data       Stampa       Esporta in xls       Chiudi         no indicati da label in grassetto       *       *         *Descrizione       *       *         Simulazione Chiusura Seduta       *       *          Tipo Seduta       *          DataFine       *          DataFine       29/03/2016         Prossima Sedut       *       *         i       *       * | PDA alla data       Stampa       Esporta in xls       Chiudi         no indicati da label in grassetto       *       *         *Descrizione       *       *         Simulazione Chiusura Seduta       *       *          Tipo Seduta       *          DataFine       *          29/03/2016        hh 12 m         Prossima Seduta da Definire       *       *           *       * | PDA alla data       Stampa       Esporta in xls       Chiudi         no indicati da label in grassetto       *       Registro di Sistema         *Descrizione       Registro di Sistema         Simulazione Chiusura Seduta | PDA alla data <u>Stampa Esporta in xls Chiudi</u><br>no indicati da label in grassetto<br>"Descrizione Registro di Sistema Data<br>Simulazione Chiusura Seduta<br> |  |  |

Figura 8 – Dati di seduta

Un messaggio a video confermerà l'operazione e verranno attivati i comandi "*Verbale*" e "*PDA alla data*" come mostrato di seguito:

| Dati di Seduta                                      |                                                                  |                     |                        |            |  |  |  |  |  |
|-----------------------------------------------------|------------------------------------------------------------------|---------------------|------------------------|------------|--|--|--|--|--|
| Chiudi Seduta <u>Verbale</u> <u>PDA al</u>          | Chiudi Seduta Yerbale PDA alla data Stampa Esporta in xls Chiudi |                     |                        |            |  |  |  |  |  |
| Compilatore *Descrizione                            |                                                                  | Registro di Sistema | Data S                 | tato       |  |  |  |  |  |
| Carla Simulazione Chi                               | usura Seduta                                                     | PI000320-16         | 29/03/2016<br>12:59:58 | Confermato |  |  |  |  |  |
| * <b>Oggetto</b><br>Simulazione Chiusura Seduta del | Informazione                                                     |                     |                        |            |  |  |  |  |  |
| Numero Seduta                                       | Chiudi eseguito<br>correttamente                                 |                     |                        |            |  |  |  |  |  |
| l<br>Data Inizio                                    | ОК                                                               |                     |                        |            |  |  |  |  |  |
| 29/03/2016<br>12:30:10                              | 12.30.10                                                         |                     |                        |            |  |  |  |  |  |
| Data Prossima Seduta                                | Prossima Seduta da Definire                                      |                     |                        |            |  |  |  |  |  |
| 01/01/1900<br>00:00                                 |                                                                  |                     |                        |            |  |  |  |  |  |
| Lista Verbali ammissibili                           |                                                                  |                     |                        |            |  |  |  |  |  |
| Se     Tipo Verbale Da Creare       VERBALE DI GARA |                                                                  |                     |                        |            |  |  |  |  |  |

Figura 9 - Dati di seduta - Verbali

Il comando "*PDA alla data*" permette di accedere alla Procedura di Aggiudicazione nella fase in cui si trovava alle date indicate sul documento.

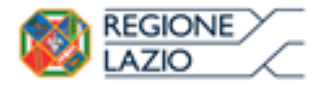

telematiche:

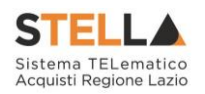

#### Verbale

Per generare il verbale di gara, cliccare sull'omonimo comando "*Verbale*". Verrà visualizzata la seguente schermata:

gare

| <u>Salva</u>                  | <u>Stampa Ver</u>                      | <u>bale</u> | <u>Anteprima i</u> | in PDF (            | <u>del Verbale</u> | <u>Archivia</u> | <u>Chiudi</u> |                         |
|-------------------------------|----------------------------------------|-------------|--------------------|---------------------|--------------------|-----------------|---------------|-------------------------|
| 🕢 * I ca                      | mpi obbligato                          | ori sono    | indicati da la     | ıbel in g           | grassetto          |                 |               |                         |
| Compilato<br>Carla Ik-200     | re<br>Marana                           | *Titolo     |                    |                     | Registro di Si     | istema          | Data          | Stato<br>In lavorazione |
|                               |                                        |             |                    |                     | Protocollo         |                 | Data Protoco  | llo                     |
| *Data Ver                     | <b>bale</b> 16                         |             | *#                 | Allega Vo<br>       | erbale             |                 |               |                         |
| Registro d<br>Pl000222-       | i Sistema Bando<br>16                  | D           | Fa                 | escicolo<br>E000605 | di Sistema         |                 |               |                         |
| StrutturaA                    | ziendale                               |             |                    |                     |                    |                 |               |                         |
| Oggetto B                     | ando<br>ONE GARA                       |             |                    |                     |                    |                 |               |                         |
| Testata                       |                                        |             |                    |                     |                    |                 |               |                         |
| Regione La                    | zio                                    |             |                    |                     |                    |                 |               |                         |
| Piè di PAG                    | INA                                    |             |                    |                     |                    |                 |               |                         |
| <b>Regione</b><br>Via R. Raim | e <b>Lazio</b><br>nondi Garibaldi 7, 0 | 00145 Roma  | 1                  |                     |                    |                 |               |                         |
| Testata Pa                    | gine Successive                        | 2           |                    |                     |                    |                 |               |                         |

#### **Regione Lazio**

| Sel | Ordine | Titolo           | Modifica<br>Sezione | Descrizione                                                                                                    |
|-----|--------|------------------|---------------------|----------------------------------------------------------------------------------------------------|
| Y   | 100    | Oggetto Bando    |                     | VERBALE DI GARA<br>Bando n. P1000222-16<br>Oggetto: Bando P1000222-16. SIMULAZIONE GARA                                                                                                    |
| Y   | 200    | Apertura Verbale | -                   | Seduta n.1 del 29/03/2016 – SEDUTA PUBBLICA<br>L'anno 2016, il giorno 29 del mese di Marzo, alle ore 12:30<br>Presso gli uffici della pubblica amministrazione della Regione Lazio<br>siti in via Raimondi Garibaldi,7 si è riunita la Commissione di Gara,<br>giusta determinazione nelle persone di:<br>- Presidente\Soggetto valutatore;<br>per procedere all'aggiudicazione dell'appalto specificato in oggetto. |

Figura 10 – Verbale

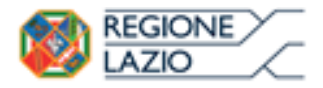

telematiche:

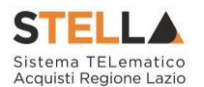

Inserire il "*Titolo*" (nome identificativo del Verbale) nella parte superiore del documento ed indicare una data.

gare

Nella parte inferiore della pagina vanno invece composte le sezioni del verbale editando le singole porzioni del template proposto.

Per modificare un'area, selezionare il check nella colonna "*Modifica Sezione*" sulla riga d'interesse. La relativa "*Descrizione*" verrà resa editabile per permettere all'utente la personalizzazione del contenuto.

| Sel | Ordine | Titolo           | Modifica<br>Sezione | Descrizione                                                           |
|-----|--------|------------------|---------------------|-----------------------------------------------------------------------|
|     | 100    | Oggetto Bando    |                     | Bloc style $\checkmark$ G C S = $\frac{1}{2}$                         |
|     |        |                  |                     | VERBALE DI GARA                                                       |
|     |        |                  |                     | Bando n. PI000222-16                                                  |
|     |        |                  |                     | Oggetto: Bando PI000222-16. SIMULAZIONE<br>GARA ROMAGNA               |
|     | 200    | Apertura Verbale |                     | Seduta n.1 del 29/03/2016 – SEDUTA PUBBLICA                           |
|     |        |                  |                     | Presso gli uffici della pubblica amministrazione della Regione Lazio  |
|     |        |                  |                     | siti in via Raimondi Garibaldi,7 si è riunita la Commissione di Gara, |
|     |        |                  |                     | giusta determinazione nelle persone di:                               |
|     |        |                  |                     | <ul> <li>Presidente\Soggetto valutatore;</li> </ul>                   |
|     |        |                  |                     | per procedere all'aggiudicazione dell'appalto specificato in oggetto. |

Figura 11 – Aree Modificabili del Verbale

Nella colonna "*Ordine*", va indicata una numerazione crescente in modo da definire l'ordine di comparsa delle diverse sezioni nel documento. Il numero più piccolo determina la prima sezione e via discorrendo.

Una volta terminata la compilazione del template, cliccare sul comando "*Anteprima in PDF del Verbale*" come mostrato di seguito:

| VERB         | ALE di GARA           |                              |                 |               |
|--------------|-----------------------|------------------------------|-----------------|---------------|
| <u>Salva</u> | <u>Stampa Verbale</u> | Anteprima in PDF del Verbale | <u>Archivia</u> | <u>Chiudi</u> |

Figura 12 – Anteprima verbale

Il sistema genererà il pdf riepilogativo del Verbale. Salvare quindi il file sul proprio pc, firmarlo e allegarlo nell'apposito campo "*Allega Verbale*" come mostrato di seguito:

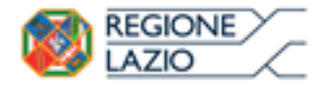

gare telematiche:

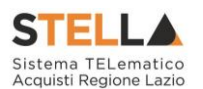

| VERBALE di GA                    | RA                                    |                                |                 |                |
|----------------------------------|---------------------------------------|--------------------------------|-----------------|----------------|
| <u>Salva</u> <u>Stampa Verba</u> | le Anteprima in PDF del               | <u>Verbale</u> <u>Archivia</u> | <u>Chiudi</u>   |                |
| * I campi obbligatori            | sono indicati da label in <b>gras</b> | setto                          |                 |                |
| Compilatore                      | *Titolo                               | Registro di Sistema            | Data            | Stato          |
| Carla 🗱 🖉 🖓 🕮 a                  | Verbale del 29/03/2016                |                                |                 | In lavorazione |
|                                  |                                       | Protocollo                     | Data Protocollo |                |
| *Data Verbale                    | *Allega Verbale<br>pdf_stamp.pdf      |                                |                 |                |

Figura 13 – Allega verbale

Una volta caricato il Verbale, cliccare sul comando "*Archivia*" per storicizzarlo. Il sistema chiederà conferma dell'operazione e successivamente andrà ad alimentare la scheda "*Sedute di Gara*" con il documento appena archiviato.

| Test | ata <mark>Sedu</mark> | ite di gara    | Valutazione Amministrativa | Riepilogo Finale | Allegati     | Note | Cronologia    | Docum  | enti                |
|------|-----------------------|----------------|----------------------------|------------------|--------------|------|---------------|--------|---------------------|
| Apri | Numero<br>Seduta      | Tipo<br>Seduta | Descrizione                | Data Ini         | zio          |      | Data Fine     |        | Verbale             |
| P    | 1                     |                | l seduta                   | 14/08/2          | 2018 15:59:0 | 00   | 14/08/2018 15 | :59:00 | 🔁 VerbaleDiGara.pdf |

Figura 14 – Verbale Archiviato

### Valutazione Amministrativa

Nella scheda "*Valutazione Amministrativa*" viene visualizzato l'elenco, in forma tabellare, degli Operatori Economici che hanno partecipato alla gara con indicazione di una serie di informazioni di sintesi quali:

- *"Busta Documentazione"*: permette di accedere alla Busta Documentazione e mostra l'evidenza dello stato di apertura attraverso l'icona ⊠
- "Verifica Campionatura": indica l'esito della verifica campionatura, se prevista;
- "Esclusione Lotti": dà evidenza dell'eventuale esclusione di lotti dall'Offerta;
- *"Warning*": (1) segnala la presenza di eventuali anomalie riscontrate. Cliccando sull'icona del warning apparirà il dettaglio dell'anomalia.

| Te | stata | Sedute | e di gar | a Va   | lutazi | one Ammi  | nistrativa Riepilogo Finale Allegati Note Cronologia | ι Docι         | umenti   |         |                   |
|----|-------|--------|----------|--------|--------|-----------|------------------------------------------------------|----------------|----------|---------|-------------------|
| Es | ito 🔻 | Ve     | rifica   | Requis | iti Am | ministrat | ivi Termina Valutazione Amministrativa Parte         | <u>cipanti</u> | Verifica | Offerte | <u>e Multiple</u> |
|    | Bu    | Bu     | Riga     | Ve     | Es     | Warning   | Fornitore                                            | Po             | Stato    | De      | Motivazione       |
| ۲  |       |        | 1        |        |        | -         | Fornitore_01                                         | Ŗ              |          | P       |                   |
| 0  |       |        | 2        |        |        | <b>.</b>  | AF Soluzioni                                         | ì              |          | ρ       |                   |

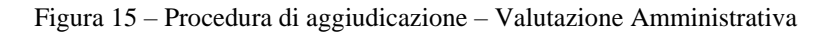

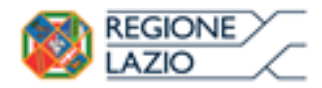

telematiche:

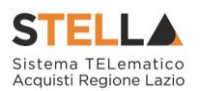

- "*Fornitore*": Ragione Sociale dell'Operatore Economico;
- "Stato": indica se l'offerta è Ammessa, Ammessa con Riserva, In Verifica o Esclusa;
- "*Dettaglio Motivazioni*": permette di accedere al dettaglio del documento di motivazione esito;
- "*Motivazione*": rende evidente le motivazioni sugli esiti assegnati;
- "Data Ricezione": riporta la data di ricezione dell'Offerta;
- *"Registro di Sistema Offerta"*: indica il n° di registro assegnato all'offerta.

Sopra la tabella di riepilogo, è presente una toolbar per la gestione della valutazione amministrativa, con i seguenti comandi:

- "*Esito*" per assegnare/annullare l'esito su ciascuna offerta. Le possibili azioni sono:
  - "Ammessa"
  - "Ammessa con Riserva"
  - "In Verifica"
  - "Esclusa"
  - "Annulla Esito"
  - "Riammetti"
- "Verifica requisiti Amministrativi"
- "Termina Valutazione Amministrativa"
- *"Partecipanti"*
- "Verifica Offerte Multiple"

Di seguito vengono indicate le funzionalità offerte dal Sistema per effettuare la valutazione amministrativa.

#### Apertura Buste Documentazione

Per eseguire la "*Valutazione Amministrativa*" è necessario effettuare l'esame delle offerte pervenute, attraverso un percorso obbligato di apertura delle buste. Il sistema richiede, infatti, di aprire le buste amministrative secondo l'ordine cronologico di arrivo.

La prima colonna della griglia presente nella sezione "Valutazione Amministrativa" identifica lo stato della "Busta Documentazione" ( $\bowtie$  chiusa / $\bowtie$  aperta). Occorre quindi aprire le singole buste cliccando sull'icona  $\bowtie$  in corrispondenza della Ragione Sociale di ciascun Operatore Economico. Per ciascuna offerta, il sistema reindirizzerà alla relativa sezione "Busta Documentazione", che presenta la Documentazione Amministrativa inviata dal fornitore in fase di partecipazione alla procedura. In particolare, nella busta viene visualizzata la forma di partecipazione (RTI), eventuali ditte esecutrici ed il ricorso all'avvalimento.

| <b>6</b> 70 | REGIONE | $\sum$        |
|-------------|---------|---------------|
|             | LAZIO   | $\mathcal{L}$ |

telematiche:

gare

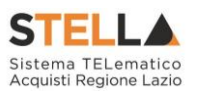

| Offerta                                                          |               |                                                    |              |                     |                 |                     |
|------------------------------------------------------------------|---------------|----------------------------------------------------|--------------|---------------------|-----------------|---------------------|
| Stampa Ritira Offerta Assegna a Scarica Allegati                 | <u>Chiudi</u> |                                                    |              |                     |                 |                     |
| Operatore *Titolo docum                                          | iento         |                                                    |              | Registro di Sistema |                 | Data                |
| Francesco Scattaretico OFFERTA AF So                             | luzioni       |                                                    |              | PI000520-18         |                 | 03/04/2018 13:19:08 |
| Utente In Carico                                                 |               |                                                    |              | Protocollo          |                 | Data Protocollo     |
|                                                                  |               |                                                    |              |                     |                 |                     |
| Testata 🞯 Busta Documentazione Busta Economica                   |               |                                                    |              |                     |                 |                     |
| Valutazione                                                      |               |                                                    |              |                     |                 |                     |
| Esito Verifica Informazioni                                      |               |                                                    |              |                     |                 |                     |
|                                                                  |               |                                                    |              |                     |                 |                     |
|                                                                  |               |                                                    |              |                     |                 |                     |
| Denominazione RTI/Consorzio Ordinario/Reti di Impresa AF Soluzio | oni           |                                                    |              |                     |                 |                     |
|                                                                  |               |                                                    |              |                     |                 |                     |
| Partecipa in forma di RTI                                        |               |                                                    |              |                     |                 |                     |
| RTI                                                              |               |                                                    |              |                     |                 |                     |
| Esito Riga Codice Ragione Sociale Indiviz                        | 720           | Comun                                              | e Provincia  | Ruolo               | Stato DGUE DGUE | Risposta            |
| Fiscale                                                          |               |                                                    |              |                     |                 |                     |
| Ricorri All'Avvalimento                                          |               |                                                    |              |                     |                 |                     |
|                                                                  |               |                                                    |              |                     |                 |                     |
| Lista Allegati                                                   |               |                                                    |              |                     |                 |                     |
| Esito<br>Riga Descrizione                                        | Allegato      | Tipo File                                          | Obbligatorio | Richiesta<br>Firma  |                 |                     |
| DICHIARAZIONE                                                    | DGUE.pdf.p7m  | pdf - Documento Acrobat<br>p7m - Documento Firmato | 🔽            |                     |                 |                     |

Figura 16 - Offerta - Busta Documentazione

Per tutti i documenti amministrativi - riportati nella tabella "*Lista Allegati*" -, il Rup avrà evidenza dell'esito delle verifiche sulla firma digitale eseguite dal Sistema in fase di upload dei file da parte dei fornitori. Accanto al singolo documento caricato, infatti, comparirà un'icona che mostra l'esito di tale verifica ( 6 firma non valida, 6 firma valida).

- *"Verifica dei documenti firmati digitalmente inseriti dagli Operatori Economici"*: nel Sistema è integrato un servizio automatico di verifica della firma digitale dei documenti inviati dai fornitori. Tali documenti possono essere di due tipologie:
  - o Documenti generati automaticamente dal Sistema (es. Offerta Economica);
  - *Documenti creati dall'Impresa* per rispondere ad una specifica richiesta della Stazione Appaltante.

Su tutti i documenti per i quali è richiesta la firma digitale, il Sistema verifica una serie di parametri:

- Apposizione della firma e sua validità tecnica (per assicurare che il file o parte della firma - non sia corrotto e/o non sia stato modificato dopo la firma);
- o Data di scadenza della firma;
- Certificato del sottoscrittore garantito da una Autorità di Certificazione (CA) inclusa nell'Elenco Pubblico dei Certificatori;
- Certificato del sottoscrittore non scaduto (nel momento in cui è stata apposta la firma sul documento allegato);
- o Certificato del sottoscrittore non sospeso o revocato;

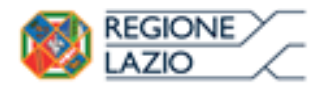

telematiche:

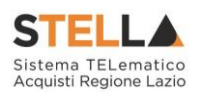

- Certificato del tipo "*Certificato sottoscrizione*";
- Algoritmo di firma conforme con la normativa vigente al momento dell'apposizione della firma (es. SHA256 a partire dal 1 luglio 2011).
- Corrispondenza tra il documento prodotto dal Sistema e quello allegato dall'Operatore Economico (verifica effettuata solo per i documenti generati automaticamente dal sistema).

| Dettagli certificato                      |                                    |                            |                         |
|-------------------------------------------|------------------------------------|----------------------------|-------------------------|
| Stampa Chiudi                             |                                    |                            |                         |
| *Esito verifica                           | /o - Firma valida                  |                            |                         |
| Uso certificato                           | Non-Repudiation                    | Algoritmo digest           | SHA256                  |
| Nome file                                 | ISTANZA.pdf.p7m                    | Ente certificatore         | ArubaPEC S.p.A. NG CA 3 |
| Firmatario                                | IANDIORIO MARIA GRAZIA             | Codice Fiscale             | NDRMGR71D68AS09D        |
| Data firma                                | 15/06/2015 12:33:13                | Certificato valido fino al | 18/03/2018 23:59:59     |
| Data elaborazione firma                   | 15/06/2015 15:48:36                |                            |                         |
| Certificato sospeso o revocato            | ✓ - no                             |                            |                         |
| Certificatore riconosciuto dalla autority | ×                                  |                            |                         |
| Certificato scaduto                       | ✓ - no                             |                            |                         |
| Firma valida                              | ~                                  |                            |                         |
| Certificato sottoscrizione                | ¥                                  |                            |                         |
| Algoritmo di firma valido                 | ~                                  |                            |                         |
| Note                                      | INFO CA : C=IT, O=ArubaPEC S.p.A., | OU=Certifica               |                         |

Figura 17 - Dettaglio Certificato

Attraverso il comando "*Scarica Allegati*" presente nella sezione superiore dell'Offerta è possibile scaricare tutti gli allegati in una cartella zip. Si specifica che il Sistema controlla anche la "*corretta sequenza di apertura*" delle diverse buste (amministrativa, economica, ecc.) inviate dal fornitore, bloccando eventuali tentativi di apertura non corretti. Nel caso di seguito mostrato, ad esempio, non è possibile aprire la busta economica, in quanto la valutazione amministrativa è ancora in corso.

| Offerta             |                              |                           |                         |                     |         |
|---------------------|------------------------------|---------------------------|-------------------------|---------------------|---------|
| <u>Stampa</u>       | Ritira Offerta               | Assegna a                 | <u>Scarica Allegati</u> | <u>Chiudi</u>       |         |
| Operatore           | *Titolo                      |                           | Registro di Sistema     | Data                | Stato   |
| ERVICE GULIANI      | Offerta per RDO              |                           | PI000882-15             | 17/04/2015 15:16:35 | Inviato |
| Utente In Carico    |                              |                           | Protocollo              | Data Protocollo     |         |
|                     |                              |                           |                         |                     |         |
| Testata Busta Docu  | mentazione Economica         |                           |                         |                     |         |
| La busta non può es | sere aperta, non è stata com | pletata la Verifica Ammir | histrativa              |                     |         |

Figura 18 – Offerta – Apertura buste successive non consentito

Dopo aver esaminato i documenti ed effettuato le opportune verifiche, è necessario chiudere l'offerta attraverso il comando "*Chiudi*" e tornare alla sezione "*Valutazione Amministrativa*" per aprire le buste amministrative relative alle altre offerte pervenute.

#### Assegnazione dell'Esito

Conclusa l'apertura di tutte le buste amministrative, sarà necessario selezionare ogni offerta e indicare lo stato tramite il comando "*Esito*".

Gli stati attribuibili sono:

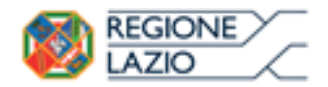

telematiche:

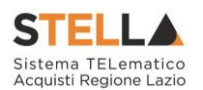

- "Ammessa": in caso di documentazione regolare;
- "Ammessa con riserva": in caso di documentazione da integrare / verificare;
- "In verifica": in caso di documentazione da integrare;
- "*Esclusa*": inibisce la valutazione delle buste successive ed esclude l'operatore economico dalla gara;

Il comando "Annulla Esito" consente di annullare l'esito precedentemente assegnato all'Offerta.

#### Esito: <u>Ammessa</u>

Nel caso in cui la documentazione presentata risponde perfettamente alle richieste espresse dalla stazione appaltante, è possibile ammettere l'offerta alle fasi successive di valutazione.

#### Esito: Ammessa con Riserva

Nel caso in cui sia necessario procedere ad approfondimenti sulla documentazione presentata da un Operatore Economico e si ritenga comunque opportuno far avanzare la procedura di aggiudicazione, è possibile effettuare l'ammissione dell'Operatore, con riserva, consentendo di scioglierla riserva successivamente nel corso della procedura. Si precisa che all'atto della selezione dello stato "*Ammessa con riserva*" il Sistema aprirà una pagina in cui verrà richiesta la ragione della riserva.

| ati da lahel in <b>grassetto</b>                                                                                  |                                                                                                    |                                                                                                    |
|----------------------------------------------------------------------------------------------------|----------------------------------------------------------------------------------------------------|----------------------------------------------------------------------------------------------------|
| Registro di Sistema                                                                                               | Data                                                                                                    | Stato                                                                                                    |
|                                                                                                    |                                                                                                    | in lavorazione                                                                                                    |
| Descrizione) non si è ricevuto il campione<br>DSSINA TETANICA, INASSOCIAZIONE CONANATOSSINA DIFTE<br>e successiva | RIC                                                                                                    |                                                                                                    |
|                                                                                                    | ati da label in <b>grassetto</b><br>Registro di Sistema<br>Descrizione) non si è ricevuto II campione<br>OSSINA TETANICA, INASSOCIAZIONE CONANATOSSINA DIFTE<br>ie successiva | ati da label in <b>grassetto</b> Registro di Sistema Data Descrizione) non si è ricevuto il campione OSSINA TETANICA, INASSOCIAZIONE CONANATOSSINA DIFTERIC ie successiva |

Figura 19 - Offerta ammessa con Riserva

Inserita la motivazione, fare clic sul comando "*Conferma*" posto in alto nella pagina. A seguito di questa operazione, nella griglia riassuntiva della Valutazione Amministrativa viene data evidenza dell'esito nella colonna "*Stato*".

| Esit | <u>o</u> – | Lo   | <u>tti</u> 🔻 | Ter | mina Valu | utazione Amministrativa Partecipanti                                                                                                    | Verifica Offerte Multi | <u>ole</u> |                     |    |                                         |
|------|------------|------|--------------|-----|-----------|----------------------------------------------------------------------------------------------------|------------------------|------------|---------------------|----|-----------------------------------------|
| B    | iu         | Riga | Ve           | Es  | Warning   | Fornitore                                                                                                    |                        | Po         | Stato               | De | Motivazione                             |
| 0    | 2          | 1    | ≙            | ⚠   | -         | CONTRACTOR SPACE SPACE S | l.                     | k          | Ammessa con Riserva | P  | Ammessa con Riserva Ammessa con riserva |

Figura 20 - Stato offerta

Esito: In Verifica

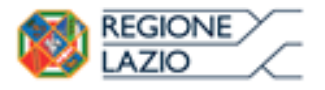

Approfondimento tematico gare telematiche: Aggiudicazione Gare Informali

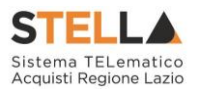

Nel caso in cui sia necessaria ulteriore documentazione (integrativa/comprova possesso dei requisiti), attraverso la funzione "*In Verifica*" si sospende la fase di valutazione dell'offerta selezionata. Il Sistema richiederà l'introduzione di una "*Motivazione in Verifica*" e bloccherà le fasi successive della valutazione, non consentendo la valutazione economica fino a quando non sarà modificato l'esito delle verifiche effettuate:

| Motivazione in Verif<br><u>Conferma Chiudi</u>                                         | ica                                                                                                    |                                                    |
|----------------------------------------------------------------------------------------|----------------------------------------------------------------------------------------------------|----------------------------------------------------|
| * I campi obbligatori sono ind                                                         | cati da label in <b>grassetto</b>                                                                                                   |                                                    |
| Compilatore<br>Carla Lavorgna                                                          | Registro di Sistema                                                                                                    | Data                                               |
| Motivazione                                                                            |                                                                                                    |                                                    |
| A seguito della verifica della documentaz<br>la comprova relativa al possesso del requ | one amministrativa relativa al concorrente la Commissione proc<br>isiti di capacità economico finanziaria e/o tecnico organizzativa | cede a richiedere all'operatore economico<br> <br> |

Figura 21 - Valutazione Amministrativa - Esito "In verifica"

#### Esito: <u>Esclusa</u>

La selezione della voce "*Esclusa*" dalla tendina del comando "*Esito*" consente di escludere un'offerta. Il Sistema richiederà l'introduzione di una "*Motivazione di esclusione*". In tutti i casi, la colonna "*Stato*" rifletterà sempre lo stato corrente dell'offerta.

|   | Bu | Riga | Ve | Es | Warning | Fornitore       | Po | Stato               |
|---|----|------|----|----|---------|-----------------|----|---------------------|
| 0 | a  | 1    |    | ₼  | -       | FORNITORE 1     | 'r | Ammessa con Riserva |
| 0 | 8  | 2    | ~  |    |         | ENGEENERING SPA | R  | ammessa             |
| 0 | a  | 3    | A  |    | 0       | FORNITORE 2     | 'R | In Verifica         |

Figura 22 - Valutazione Amministrativa - Stato offerte

#### Annulla Esito

Allo stesso modo, dopo aver attribuito uno stato all'offerta, è possibile annullarlo selezionando l'offerta di interesse e facendo clic su "*Annulla Esito*" dalla tendina del comando "Esito" (1). Il comando consente di annullare l'ultimo esito.

Il Sistema richiederà l'introduzione di una "Motivazione di annullamento esito" (2).

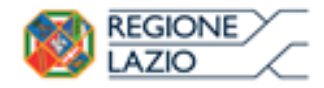

Approfondimento tematico gare telematiche: Aggiudicazione Gare Informali

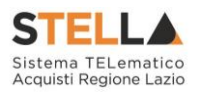

| Valutazione Amministrativa<br><u>Esito V Lotti V</u><br><u>Ammessa</u> | Motivazione di Ann                    | ullamento Esito                                              |
|------------------------------------------------------------------------|---------------------------------------|--------------------------------------------------------------|
| Ammessa con Riserva     In Verifica                                    | 2 🕡 * I campi obbligatori sono ini    | dicati da label in <b>grassetto</b>                          |
| Cambia stato al documento selezioni                                    | Compilatore<br>Carla Lavorgna         | Registro di Sistema                                          |
|                                                                        | Motivazione                           |                                                              |
|                                                                        | La Commissione vista la documentazior | ne presentata dall'impresa decide di ammetterla con riserva. |

Figura 23 – Valutazione Amministrativa – Annullamento Esito

#### Partecipanti

|   | Festata | Comm     | issioni | Sedu       | te di gara | Valutazione Amministrativa | Valutazione Tecnica            | Riepilogo Finale   | Allegat     | i PDA Note | Cronologia | Doo | cumenti                         |
|---|---------|----------|---------|------------|------------|----------------------------|--------------------------------|--------------------|-------------|------------|------------|-----|---------------------------------|
|   | Esito   | <u>L</u> | otti 🔻  | <u>Ter</u> | mina Valı  | utazione Amministrativa    | <u>Partecipanti</u> <u>Ver</u> | ifica Offerte Mult | <u>iple</u> |            |            |     |                                 |
|   | Bu      | . Riga   | Ve      | Es         | Warning    | Fornitore                  |                                |                    | Po          | Stato      |            | De  | Motivazione                     |
| ( |         | 1        | ≙       | ⚠          | -          |                            | STAZONE S.P.A.                 |                    | F           | Ammessa co | on Riserva | P   | Ammessa con Riserva Ammessa coi |

Figura 24 – Partecipanti

#### Verrà mostrata la seguente schermata:

| PARTECIPANTI              |                                              |                          |                     |                               |       |  |  |  |  |  |
|---------------------------|----------------------------------------------|--------------------------|---------------------|-------------------------------|-------|--|--|--|--|--|
| Conferma <u>Mo</u>        | odifica <u>Stampa Chiu</u>                   | <u>di</u>                |                     |                               |       |  |  |  |  |  |
| Operatore                 | Titolo                                       |                          | Registro di Sistema | Data Stato                    |       |  |  |  |  |  |
| F-Sister                  | OFFERTA 1                                    |                          | PI001685-15         | 15/06/2015<br>16:05:31 Pubbli | icato |  |  |  |  |  |
|                           |                                              |                          |                     |                               |       |  |  |  |  |  |
| Fornitore                 |                                              |                          |                     |                               |       |  |  |  |  |  |
|                           | AMMINISTRAZI                                 | ONE S.P.A.               |                     |                               |       |  |  |  |  |  |
| Tel 02676451 - Fax        | 027 20124 Milano (Milano) Italia<br>02676 -  |                          |                     |                               |       |  |  |  |  |  |
| Cod. Fisc. e Part. IVA    | IT00731410155                                |                          |                     |                               |       |  |  |  |  |  |
| Oggetto                   |                                              |                          |                     |                               |       |  |  |  |  |  |
| GO LIVE - Bando Sem       | plificato Vaccini vari ad uso uman           | p 2015-2018              |                     |                               |       |  |  |  |  |  |
| Denominazione RTI         | · (한자) · · · · · · · · · · · · · · · · · · · |                          |                     |                               |       |  |  |  |  |  |
| Partecipa in forma d      | i RTI                                        |                          |                     |                               |       |  |  |  |  |  |
| RTI                       |                                              |                          |                     |                               |       |  |  |  |  |  |
| Codice<br>Fiscale Ragione | Sociale Indirizzo                            | Comune                   | Provincia           | Ruolo                         |       |  |  |  |  |  |
| Ricorri All'Avvalime      | nto                                          |                          |                     |                               |       |  |  |  |  |  |
| AUSILIARIE                |                                              |                          |                     |                               |       |  |  |  |  |  |
| Ausiliata                 | Codice<br>Fiscale<br>Ausiliaria              | Indirizzo                | Comune I            | Provincia                     |       |  |  |  |  |  |
| Storico                   |                                              |                          |                     |                               |       |  |  |  |  |  |
| Registro Di Sistem        | na Data                                      | Utente                   |                     |                               |       |  |  |  |  |  |
| PI001685-15               | 15/06/2015                                   | F_Saverioe Serie - Serie |                     |                               |       |  |  |  |  |  |

Figura 25 – Dettaglio Partecipanti

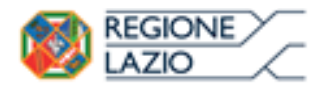

telematiche:

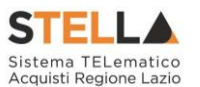

Nel dettaglio del documento, se presenti, verranno elencate le Ditte Partecipanti. Qualora l'Operatore Economico non abbia indicato le ditte Partecipanti direttamente sulla busta "*Documentazione*" della propria offerta ma ne abbia allegato i dettagli, la Commissione può inserirle d'iniziativa facendo clic sul comando "*Modifica*" posto in alto sulla toolbar.

#### Verifica Offerte Multiple

Attraverso il comando "*Verifica Offerte Multiple*", viene data evidenza della possibilità che un Operatore Economico abbia partecipato contemporaneamente allo stesso Lotto di una procedura in forme di associazione diverse (ad es. in RTI e in forma singola).

#### Termina Valutazione Amministrativa

Attraverso il comando "*Termina Valutazione Amministrativa*" si chiude la valutazione di tutti i documenti amministrativi inviati dalle Imprese concorrenti e si passa alla fase di valutazione successiva. Lo stato del documento cambierà da "*Verifica Amministrativa*" a "*Valutazione*".

#### **Riepilogo Finale**

Successivamente alla chiusura della Valutazione Amministrativa, il Sistema avvierà automaticamente la fase di "*Valutazione Economica*", al termine della quale riporterà nella Sezione "*Riepilogo Finale*" l'esito complessivo.

| Te    | stata           | Sedute di gara                   | Valutazione Amministrativa                | Riepilogo Finale All                 | legati N | Note   | Cronologia Documenti    |                      |                        |                   |
|-------|-----------------|----------------------------------|-------------------------------------------|--------------------------------------|----------|--------|-------------------------|----------------------|------------------------|-------------------|
| State | D               |                                  |                                           |                                      |          |        |                         |                      |                        |                   |
| Agg   | giudica         | zione Proposta                   |                                           |                                      |          |        |                         |                      |                        |                   |
| Es    | ito 💌<br>epilog | <u>Sorteggio</u><br>Jo Lista Off | Offerta Migliorativa<br><mark>erte</mark> | Termina Off <mark>.</mark> Migliorat | iva [    | Decade | nza Termine Control     | li di Aggiudicazione | <u>Ripristina Fase</u> | <b>Esporta</b>    |
|       | Ec              | Fornitore                        |                                           |                                      | Rank     | So     | Stato Offerta           | Note                 |                        | Valore<br>Offerta |
|       | 0               | Fornitore_01                     |                                           |                                      | 1        |        | Aggiudicatario proposto |                      |                        | 4.200,0           |
| 0     |                 | AF Soluzioni                     |                                           |                                      | 2        |        | II Classificato         |                      |                        | 4.250,0           |

Figura 26 – Riepilogo Finale

Nel caso di una gara a lotti, nella scheda "Riepilogo Finale", verrà mostrato l'elenco dei lotti con il relativo stato dell'Aggiudicatario.

Per le procedure con il lotto singolo, nell'elenco delle offerte presenti nel "Riepilogo finale" è presente una toolbar per la gestione della funzione, che riporta i seguenti comandi:

- *"Esito"*: permette, dopo aver consultato l'Offerta Economica, di assegnare/ modificare l'esito della valutazione economica, attraverso diversi comandi:
  - o "Annulla Esito": per annullare un esito già assegnato all'offerta;
  - o "Esclusa": per escludere l'offerta selezionata;

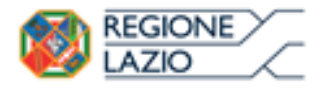

telematiche:

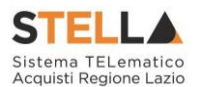

Si tenga presente che per poter avere accesso alla funzione sarà necessario utilizzare prima il comando "*Ripristina fase*".

- "*Rettifica Valore Economico*" per rettificare, se necessario, il valore economico della singola offerta e quindi avviare nuovamente il calcolo economico. Si tenga presente che per poter avere accesso alla funzione sarà necessario utilizzare prima il comando "Ripristina fase".
- *"Calcolo Economico"*: per calcolare nuovamente la classifica provvisoria delle offerte economiche ammesse nel caso in cui si sia fatto ricorso a un Ripristina fase";
- "Sorteggio"
  - "*Sorteggio Manuale Ex-aequo*": per sorteggiare l'aggiudicatario manualmente in caso di Ex-aequo;
  - "*Sorteggio Automatico Ex-aequo*": per sorteggiare l'aggiudicatario automaticamente in caso di Ex-aequo;
- "Offerta Migliorativa" per richiedere un'offerta migliorativa in caso di Ex-aequo;
- "Termina Offerta Migliorativa" per concludere l'omonima fase;
- "Decadenza": per far decadere l'aggiudicatario previsto;
- "*Termine Controlli di Aggiudicazione*": per confermare l'aggiudicazione condizionata e confermarla definitivamente;
- "*Esporta Riepilogo*": per esportare in xlsx la tabella del riepilogo finale;
- *"Lista Offerte"*: per visualizzare il dettaglio delle offerte ed esportare lo stesso in xls.

| Lista Offerte                           | a Offerte                            |                                                 |                    |                   |                         |                              |                                             |                       |                                              |          |                                               |                   |  |
|-----------------------------------------|--------------------------------------|-------------------------------------------------|--------------------|-------------------|-------------------------|------------------------------|---------------------------------------------|-----------------------|----------------------------------------------|----------|-----------------------------------------------|-------------------|--|
| N. Righe:6 <u>Stampa</u> <u>Esporta</u> | Nighe 6 Stampa Esporta in xls Chiadi |                                                 |                    |                   |                         |                              |                                             |                       |                                              |          |                                               |                   |  |
| Ragione Sociale                         | Codice<br>Fiscale                    | <u>Registro Di</u><br>Sistema<br><u>Offerta</u> | <u>Graduatoria</u> | <u>Stato Riga</u> | Posizione               | <u>Numero</u><br><u>Riga</u> | DESCRIZIONE                                 | UM OGGETTO INIZIATIVA | VALORE<br>A BASE<br>D'ASTA<br>IVA<br>ESCLUSA | QUANTITÀ | PREZZO<br>OFFERIO<br>PER UM<br>IVA<br>ESCLUSA | VALORE<br>OFFERTO |  |
| Fornitore_01                            | 28041XXX                             | PI000564-18                                     | 1                  | Valutato          | Aggiudicatario proposto | 0                            | Fornitura monouso per il Servizio 118       | PEZZO                 |                                              | 1,00     |                                               | 4.600,00          |  |
| AF Soluzioni                            | 04178170XXX                          | PI000565-18                                     | 2                  | Valutato          | II Classificato         | 0                            | Fornitura monouso per il Servizio 118       | PEZZO                 |                                              | 1,00     |                                               | 5.600,00          |  |
| Fornitore_01                            | 28041XXX                             | PI000564-18                                     | 1                  | Valutato          | Aggiudicatario proposto | 1                            | Traverse monouso                            | PEZZO                 | 3.000,00                                     | 2.000,00 | 2,00                                          | 4.000,00          |  |
| AF Soluzioni                            | 04178170XXX                          | PI000565-18                                     | 2                  | Valutato          | II Classificato         | 1                            | Traverse monouso                            | PEZZO                 | 3.000,00                                     | 2.000,00 | 2,50                                          | 5.000,00          |  |
| Fornitore_01                            | 28041XXX                             | PI000564-18                                     | 1                  | Valutato          | Aggiudicatario proposto | 2                            | Rotoli in silicone per uso medicale esterno | ROTOLO                | 2.000,00                                     | 300,00   | 2,00                                          | 600,00            |  |
| AF Soluzioni                            | 04178170XXX                          | PI000565-18                                     | 2                  | Valutato          | II Classificato         | 2                            | Rotoli in silicone per uso medicale esterno | ROTOLO                | 2.000,00                                     | 300,00   | 2,00                                          | 600,00            |  |

Figura 27 – Riepilogo Finale – Lista Offerente

Per accedere al dettaglio dell'Offerta Economica, è necessario cliccare sull'icona della busta Economica nell'elenco:

| REGIONE<br>.AZIO | Approfondimento<br>Aggiudicazione Gare I |                                                      | tematico<br>e Informali | gare                | telematiche:                                 |          | STE<br>Sistema<br>Acquisti                    |         |  |
|------------------|------------------------------------------|------------------------------------------------------|-------------------------|---------------------|----------------------------------------------|----------|-----------------------------------------------|---------|--|
| Offe             | erta                                     |                                                      |                         |                     |                                              |          |                                               |         |  |
| Stam             | <mark>pa</mark> Rit                      | tira Offerta Assegna a <mark>Scarica Allegati</mark> | Chiudi                  |                     |                                              |          |                                               |         |  |
| Operat           | ore                                      | *Titolo documento                                    |                         | Registro di Sistema | Data                                         |          | Stato                                         |         |  |
|                  |                                          | OFFERTA Fornitore_01                                 |                         | PI000519-18         | 03/04/2018 13:09:                            | 13       | Inviato                                       |         |  |
| Utente           | In Carico                                |                                                      |                         | Protocollo          | Data Protocollo                              |          |                                               |         |  |
| Scari<br>Elenco  | ca Allega<br>Prodot                      | usta Documentazione Dusta Economica<br>El<br>ti      |                         |                     |                                              |          |                                               |         |  |
| Esito<br>Riga    | Numero<br>Riga                           | DESCRIZIONE                                          | UM OGGETTO INIZ         | ΙΑΤΙVΑ              | VALORE<br>A BASE<br>D'ASTA<br>IVA<br>ESCLUSA | quantità | PREZZO<br>OFFERTO<br>PER UM<br>IVA<br>ESCLUSA | VALORE  |  |
|                  | 0                                        | Fornitura monouso per il Servizio 118                | PEZZO                   |                     |                                              | 1,00     | 4.500,00                                      | 4.200,0 |  |
| 0                | 1                                        | Traverse monouso                                     | PEZZO                   |                     | 3.000,00                                     | 2.000,00 | 1,50                                          | 3.000,0 |  |
|                  | 2                                        | Rotoli in silicone per uso medicale esterno          | ROTOLO                  |                     | 2.000,00                                     | 300,00   | 4,00                                          | 1.200,0 |  |
| Firma            | dolla bi                                 | ista                                                 |                         |                     |                                              |          | 1                                             | ~       |  |

Figura 28 - Offerta economica - Dettaglio

Nel caso in cui siano stati richiesti dettagli economici, sarà possibile scaricarli cliccando sul nome dell'allegato evidenziato in rosso nelle relative colonne.

Per scaricare il file dell'offerta economica firmata digitalmente cliccare sul nome del file posto accanto alla dicitura "*File firmato*", presente sotto alla tabella dell'elenco prodotti. Si tenga presente che accanto al nome del file sono presenti delle icone che possono facilitare l'apertura e la verifica della firma digitale:

- Cliccando su questa icona verrà scaricato il file privo di busta. L'icona indica che il documento è firmato digitalmente e tutte le verifiche sono state superate.
- Cliccando sull'icona verranno mostrati i dettagli della firma. L'icona indica che il documento è firmato digitalmente ma non tutte le verifiche sono andate a buon fine.
- Cliccando sull'icona verranno mostrati i dettagli della firma e eventuali verifiche che il sistema non è riuscito ad eseguire. La verifica fallita può essere eseguita extra piattaforma se ritenuto necessario.

#### Ripristina Fase (Economica)

Dopo l'avvio del calcolo economico, nel caso siano stati riscontrati degli errori, è possibile ritornare nella fase precedente cliccando sul comando "*Ripristina Fase*".

Il comando potrà essere eseguito solamente se non è stata ancora inviata la "Comunicazione di aggiudicazione definitiva".

Figura 29 – Ripristina Fase Economica

Rettifica Valore Economico Calcolo Economico Sotteggio 🔻 Offerta Migliorativa Termina Off. Migliorativa Decadenza Termine Controlli di Aggiudicazione Ripristina Fase Esporta Riepilogo Lista Offerte

Verrà mostrata la seguente schermata:

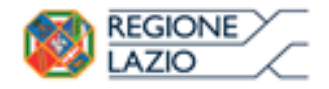

gare telematiche:

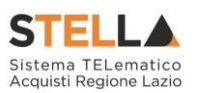

| Ripristino Fase Economica |                                            |      |       |        |  |  |  |  |  |  |
|---------------------------|--------------------------------------------|------|-------|--------|--|--|--|--|--|--|
| Conferma Chiudi           |                                            |      |       |        |  |  |  |  |  |  |
| * I campi obbligatori     | sono indicati da label in <b>grassetto</b> |      |       |        |  |  |  |  |  |  |
| Compilatore               | Registro di Sistema                        | Data | Stato |        |  |  |  |  |  |  |
|                           |                                            |      |       | 1      |  |  |  |  |  |  |
| *Motivazione              |                                            |      |       |        |  |  |  |  |  |  |
|                           |                                            |      |       | ^      |  |  |  |  |  |  |
|                           |                                            |      |       | $\sim$ |  |  |  |  |  |  |

Figura 30 – Motivazione Ripristina fase Economica

Inserire quindi la "Motivazione" e cliccare "Conferma" per procedere.

Da questo momento in poi sarà possibile apportare eventuali rettifiche ai prezzi, attivare esclusioni e procedere nuovamente all'esecuzione del calcolo economico.

#### Rettifica del Valore Economico

Per eseguire la rettifica del valore economico, dopo aver eseguito il "*Ripristina fase*" cliccare sulla riga dell'offerta d'interesse e cliccare sul comando "*Rettifica Valore Economico*".

| Rettifica                                                       | Valore Economico                                                                                         |                       |                                            |                |                                            |             |
|-----------------------------------------------------------------|----------------------------------------------------------------------------------------------------|-----------------------|--------------------------------------------|----------------|--------------------------------------------|-------------|
| Salva Co<br>• I campi c                                         | nferma <u>Stampa Esporta in xis</u> <u>Chiu</u><br>bbligatori sono indicati da label in <b>grassetto</b> |                       |                                            |                |                                            |             |
| Compliatore                                                     |                                                                                                    |                       | Registro di Sister                         | -              |                                            |             |
| MARIA GRAZIA                                                    | ANDIDRID                                                                                                 |                       |                                            |                |                                            |             |
| Registro di Siste                                               | ma di riferimento                                                                                        | Fascicolo di Sistema  |                                            |                |                                            |             |
| PI000318-18                                                     |                                                                                                    | FE000749              |                                            |                |                                            |             |
| ornitore                                                        |                                                                                                    |                       |                                            |                |                                            |             |
| Fornitore T<br>Va 5. Laonardo<br>Tel osasocers<br>C.F. 28041200 | ast 1<br>.121 (124100 Paganitalia<br>-Fax 055200512 -<br>-P.VXA (104105051XXX                            |                       |                                            |                |                                            |             |
| umare Lette                                                     |                                                                                                    | 0.6                   | Descriptions                               |                |                                            |             |
| 1                                                               |                                                                                                    |                       | Forniture monou                            | so per l'Servi | alo 115                                    |             |
|                                                                 |                                                                                                    |                       |                                            |                |                                            |             |
| Verifica Com                                                    | p <u>ilazione</u><br>a                                                                                   |                       | -                                          |                |                                            |             |
| lide Harmer                                                     | , DEREBRICHE                                                                                             | IM OCCUTTO BREATIVA   | VALORE<br>A RASE<br>BASTA<br>DA<br>ESCLUEA | quantità       | MIGZED<br>OFFICIO MER<br>OM WA<br>RECLIERA | VALORS      |
|                                                                 | Forniture monouso per il Servizio 115                                                                    | *522D                 |                                            | 1,00           | 4.500,00                                   | 4.200,0     |
|                                                                 | Traverse monouso                                                                                         | FEZZO                 | 8.000,00                                   | 2.000,00       | 1,50                                       | 4.000,0     |
|                                                                 | Rotali in silicone per uso medicele esterno                                                              | ROTOLO                | 2.000,00                                   | \$00,00        | 4,00                                       | 1.200,0     |
| fferta Origi                                                    | nale<br>I exacessories                                                                                   | UNI CICCUTYO BREATIVA | VALORS<br>A BASE<br>BASEA                  | quaami         | PSIZZO<br>GFERTO<br>MZ UM OF               | LORS        |
|                                                                 |                                                                                                    |                       | BOLISA                                     | 2              | ESCLUSA                                    | 212763)<br> |
|                                                                 | Formitura monouso per Il Servizio 115                                                                    | <b>FEZO</b>           |                                            | 1,00           | 4.500,00 4.                                | 00,003      |
|                                                                 | Traverse monouso                                                                                         | *£220                 | \$.000,00                                  | 2.000,00       | 1,50 Q.                                    | 000,000     |
| 1 1                                                             | Rotolt in silicone per uzo medicale esterno                                                              | ROTOLO                | 2.000,00                                   | 800,00         | 4,00 1.                                    | 00,002      |

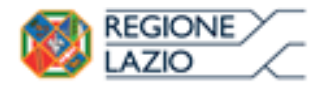

Approfondimento tematico gare telematiche: Aggiudicazione Gare Informali STELLA Sistema TELematico Acquisti Regione Lazio

Nella sezione superiore viene visualizzato il compilatore e i dati identificativi sia della procedura, sia dell'Operatore Economico. Seguiranno eventuali dettagli e le due griglie relative all'Offerta Originale e a quella sulla quale è possibile eseguire modifiche (Nuova Offerta). Nel campo "*Motivazione*" deve essere inserita una nota per motivare la rettifica del valore in corso.

| Nuova         | a Offerta      |                                             |                       |                                              |          |                                            |                   |
|---------------|----------------|---------------------------------------------|-----------------------|----------------------------------------------|----------|--------------------------------------------|-------------------|
| Esito<br>Riga | Numero<br>Riga | DESCRIZIONE                                 | UM OGGETTO INIZIATIVA | VALORE<br>A BASE<br>D'ASTA<br>IVA<br>ESCLUSA | QUANTITÀ | PREZZO<br>OFFERTO PER<br>UM IVA<br>ESCLUSA | VALORE<br>OFFERTO |
|               | 0              | Fornitura monouso per il Servizio 118       | PEZZO                 |                                              | 1,00     | 4.500,00                                   | 4.200,00          |
|               | 1              | Traverse monouso                            | PEZZO                 | 3.000,00                                     | 2.000,00 | 1,50                                       | 3.000,00          |
|               | 2              | Rotoli in silicone per uso medicale esterno | ROTOLO                | 2.000,00                                     | 300,00   | 4,00                                       | 1.200,00          |

Offerta Originale

| Esito<br>Riga | Numero<br>Riga | DESCRIZIONE                                 | UM OGGETTO INIZIATIVA | VALORE<br>A BASE<br>D'ASTA<br>IVA<br>ESCLUSA | QUANTITÀ | PREZZO<br>OFFERTO<br>PER UM<br>IVA<br>ESCLUSA | VALORE<br>OFFERTO |
|---------------|----------------|---------------------------------------------|-----------------------|----------------------------------------------|----------|-----------------------------------------------|-------------------|
|               | 0              | Fornitura monouso per il Servizio 118       | PEZZO                 |                                              | 1,00     | 4.500,00                                      | 4.200,00          |
|               | 1              | Traverse monouso                            | PEZZO                 | 3.000,00                                     | 2.000,00 | 1,50                                          | 3.000,00          |
|               | 2              | Rotoli in silicone per uso medicale esterno | ROTOLO                | 2.000,00                                     | 300,00   | 4,00                                          | 1.200,00          |
|               |                |                                             |                       |                                              |          |                                               | TOP               |

Figura 32 - Rettifica Valore - Dettaglio

Una volta terminato l'inserimento dei valori rettificati, cliccare su "*Verifica Compilazione*" per aggiornare la colonna calcolata "*Valore Offerto*". Un messaggio a video darà evidenza dell'esito dell'operazione.

Cliccare quindi sul comando "*Conferma*" – "*Chiudi*" per tornare allo step precedente. Sull'elenco delle offerte verrà aggiornato il valore complessivo dell'offerta come mostrato di seguito:

| Te       | stata                   | Sedute di gara Valutazione Amministrativa Riepilogo Finale Alleg                                                        | ati M                   | lote        | Cronologi          | a Docume  | enti                      |                   |          |                          |                             |
|----------|-------------------------|----------------------------------------------------------------------------------------------------|-------------------------|-------------|--------------------|-----------|---------------------------|-------------------|----------|--------------------------|-----------------------------|
| at       |                         |                                                                                                    |                         |             |                    |           |                           |                   |          |                          |                             |
| · LI     | aturo                   |                                                                                                    |                         |             |                    |           |                           |                   |          |                          |                             |
| Es<br>Co | <u>ito</u> ▼<br>ontroll | Rettifica Valore Economico Calcolo Economico Sortegi<br>i di Aggiudicazione Ripristina Fase <u>Esporta Riepilogo</u> Li | g <u>io</u> 🔻<br>ista O | 0<br>fferte | fferta Mi <u>c</u> | liorativa | Termina Off. Migliorativa | Decadenza         | Termine  |                          |                             |
|          | Ec                      | Fornitore                                                                                                    | Rank                    | So          | Stato<br>Offerta   | Note      |                           | Valore<br>Offerta | Stato    | Dettaglio<br>Motivazioni | Motivazione                 |
| D        |                         | Fornitore_01                                                                                                    |                         |             |                    |           |                           | 4.700,00          | Valutato | 2                        | Rettifica valore economico- |
| 0        |                         | AF Soluzioni                                                                                                    |                         |             |                    |           |                           | 4.250,00          | Valutato | ρ                        |                             |

Figura 33 - Valore Offerta Aggiornata

Nella colonna "*Motivazione*" verrà visualizzata l'ultima nota inserita per giustificare la rettifica o il cambio esito applicato. Per visualizzare lo storico delle motivazioni inserite nel corso della valutazione economica, cliccare sull'icona della lente nella colonna "*Dettaglio Motivazioni*".

Una volta eseguita la rettifica del valore sarà necessario attivare manualmente il "Calcolo economico" per eseguire nuovamente la graduatoria.

#### Assegnazione dell'Esito

Si specifica che il sistema considera ammesse tutte le offerte economiche pervenute valide.

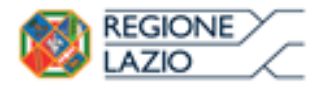

telematiche:

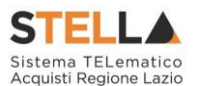

È possibile comunque modificare tale esito in questa fase, attraverso le funzioni di seguito descritte:

gare

#### Esito – <u>Esclusa</u>

È possibile escludere un'Offerta selezionando la riga d'interesse e cliccando sul comando "*Escludi*" dal menu "*Esito*".

| Testata           | Sedute di gara                              | Valutazione Amministrativa         | Riepilogo Finale                      | Allegati N            | lote | Cronologi          | a Documenti                     |                               |                   |
|-------------------|---------------------------------------------|------------------------------------|---------------------------------------|-----------------------|------|--------------------|---------------------------------|-------------------------------|-------------------|
| Stato<br>Valutato |                                             |                                    |                                       |                       |      |                    |                                 |                               |                   |
| Esito ▼           | <u>Rettifica Va</u><br>sclusa               | Ilore Economico<br>Ripristina Fase | lo Economico Sor<br>Esporta Riepilogo | rteggio 🔻<br>Lista Of | o    | fferta Mi <u>c</u> | iliorativa Termina Off. Miglior | ativa Decadenza               | Termine           |
| ESITO             |                                             |                                    |                                       |                       |      |                    |                                 |                               |                   |
|                   | n Verifica                                  |                                    |                                       | Rank                  | So   | Stato<br>Offerta   | Note                            | Valore<br>Offerta             | Stato             |
| • <u>L</u>        | n Verifica<br>Annulla Esito<br>Anto Ammesso |                                    |                                       | Rank                  | So   | Stato<br>Offerta   | Note                            | Valore<br>Offerta<br>4.700,00 | Stato<br>Valutato |

Figura 34 - Esito - Esclusione

Nella schermata successiva, il Sistema richiederà di inserire una motivazione di esclusione e di confermarla attraverso l'apposito comando.

| Motivazi          | one di         | Esclusione L           | otto         |       |        |
|-------------------|----------------|------------------------|--------------|-------|--------|
| <u>Conferma</u>   | <u>Annulla</u> | <u>Chiudi</u>          |              |       |        |
| 💿 * I campi       | obbligatori s  | sono indicati da label | in grassetto |       |        |
| Compilatore       |                | Registro di Si         | stema Data   | Stato |        |
| Carla Busikergava |                |                        |              |       |        |
| *Motivazione      |                |                        |              |       |        |
|                   |                |                        |              |       | ~      |
|                   |                |                        |              |       | $\sim$ |

Figura 35 - Motivazione Esclusione

Nella lista delle offerte, verrà aggiornato lo "*Stato*" e la "*Motivazione*" come mostrato di seguito:

|   | Ec | Fornitore    | Rank | So | Stato<br>Offerta | Note | Valore<br>Offerta | Stato    | Dettaglio<br>Motivazioni | Motivazione         |
|---|----|--------------|------|----|------------------|------|-------------------|----------|--------------------------|---------------------|
| 0 |    | Fornitore_01 | 0    |    |                  |      | 20.000,00         | Escluso  | P                        | Esclusione Simulata |
| 0 |    | AF Soluzioni | 0    |    |                  |      | 20.000,00         | Valutato | ρ                        |                     |

Figura 36 – Motivazione Esclusione

#### Esito - <u>Annulla Esito</u>

È possibile annullare l'esito assegnato all'offerta selezionando la riga d'interesse e cliccando sul comando "Annulla Esito" dal menu "Esito".

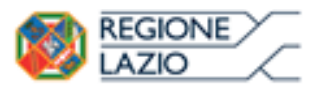

re telematiche:

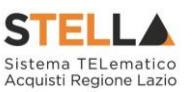

| Esit<br>C | o <u>Rettifica Valore</u><br>Esclusa | Ripristina        | Calc<br>Fase | olo Economico<br>Esporta Riepilo | <u>Sor</u><br>290 | <u>teggio</u> 🔻<br>Lista O | Of<br>fferte | fferta Mig       | gliorativa | Termina Off. Miglio |
|-----------|--------------------------------------|-------------------|--------------|----------------------------------|-------------------|----------------------------|--------------|------------------|------------|---------------------|
|           | In Verifica                          |                   |              |                                  |                   | Rank                       | So           | Stato<br>Offerta | Note       |                     |
| ۲         | Lotto Ammesso<br>Cambia stato al do  | cumento seleziona | to 🛏         |                                  |                   |                            |              |                  |            |                     |
| 0         | AF Soluzioni                         |                   |              |                                  |                   |                            |              |                  |            |                     |

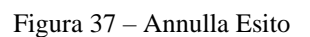

Verrà riproposta la schermata per l'inserimento della "*Motivazione*". Confermare quindi l'annullamento dell'Esito. Sulla riga dell'offerta lo stato cambierà in "*Valutato*" e nella colonna "Motivazioni" verrà evidenziata la motivazione indicata.

#### Ex-aequo

È possibile che due o più offerte si trovino nello stato di "*Ex-aequo*" (offerte equivalenti). In tal caso è possibile procedere in uno dei seguenti modi:

- "*Eseguire un sorteggio*" (automatico o manuale)
- "Richiedere un'offerte migliorativa"

#### Sorteggio Ex-Aequo

Per eseguire un sorteggio, fare click sul comando "Sorteggio" e quindi scegliere:

• "Sorteggio Automatico Ex-aequo" per sorteggiare automaticamente l'aggiudicatario e i successivi classificati. Nella colonna "Sorteggio" verrà mostrato l'ordine delle offerte sorteggiate.

|   | Ec | Fornitore    | Rank | So | Stato Offerta           | Note | Valore<br>Offerta | Stato    | Dettaglio<br>Motivazioni | Motivazione |
|---|----|--------------|------|----|-------------------------|------|-------------------|----------|--------------------------|-------------|
| 0 |    | Fornitore_01 | 1    | 1  | Aggiudicatario proposto |      | 20.000,00         | Valutato | P                        | simulazione |
| 0 |    | AF Soluzioni | 1    | 2  | II Classificato         |      | 20.000,00         | Valutato | P                        |             |

Figura 38 - Sorteggio Ex-Aequo Applicato

Come si può notare dall'immagine, nella colonna "Sorteggio" verrà mostrato il nuovo "*rank*", mentre nella colonna "Stato Offerta" sarà evidente la graduatoria finale.

• In alternativa cliccare sul comando "*Sorteggio Manuale Ex-aequo*" per sorteggiare manualmente l'aggiudicatario e i successivi classificati. In questo caso verrà mostrata la seguente schermata:

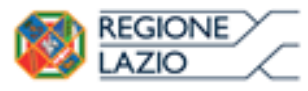

gare telematiche:

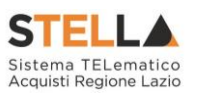

#### Sorteggio Offerte in Ex-aequo

| <u>Salva</u>      | <u>Invio</u>              | <u>Chiudi</u> |                   |                      |      |                |
|-------------------|---------------------------|---------------|-------------------|----------------------|------|----------------|
| Compil            | atore                     |               |                   | Data operazione      |      | Stato          |
| 1 days            | 成長的星石融設                   |               |                   |                      |      | In lavorazione |
| Registr<br>PI0003 | o di Sistema Bar<br>54-16 | ldo           |                   |                      |      |                |
| Numer<br>1        | o Lotto                   |               |                   |                      |      |                |
| Descriz           | tione                     |               |                   |                      |      |                |
| Scrivan           | ie                        |               |                   |                      |      |                |
| Lista (           | Offerte                   |               |                   |                      |      |                |
| Rank              | Sorteggio                 | Fornitore     | Codice<br>Fiscale | Posizione            |      |                |
| 1                 |                           | Fornitore_01  | 28041971          | Aggiudicatario propo | osto |                |
| 1                 |                           | AF Soluzioni  | 04178170652       | Aggiudicatario propo | osto |                |

Figura 39 – Sorteggio Ex-Aequo Manuale

Inserire la posizione desiderata nella colonna "Sorteggio" per tutte le righe proposte e quindi cliccare su "Invio" per renderlo effettivo.

#### **Offerta Migliorativa**

Per richiedere un'offerta migliorativa, cliccare sul comando "*Offerta Migliorativa*" come mostrato di seguito:

|   | Testata           | Commissioni Sedute di gara Valutazione Amministra                     | tiva <mark>Riep</mark> | oilogo Fi | nale Allegati PDA Note  | Cronologia Documenti |                           |                   |                          |                                           |
|---|-------------------|-----------------------------------------------------------------------|------------------------|-----------|-------------------------|----------------------|---------------------------|-------------------|--------------------------|-------------------------------------------|
| 5 | tato<br>Exequo    |                                                                       |                        |           |                         |                      |                           |                   |                          |                                           |
|   | Esito<br>Ripristi | <ul> <li>Rettifica Valore Economico Calcolo Economina Fase</li> </ul> | co <u>Ve</u>           | erifica A | nomalia Sorteggio 🏾     | Offerta Migliorativa | Termina Off. Migliorativa | Decadenza Esito ' | Verifica Anom            | nalia Termine Controlli di Aggiudicazione |
|   |                   | Fornitore                                                             | Rank                   |           | Stato Offerta           | Note                 | Valore<br>Offerta         | Stato             | Dettaglio<br>Motivazioni | Motivazione                               |
| [ | D 🍙               | Fornitore_01                                                          | 1                      |           | Aggiudicatario proposto |                      | 192.000,00                | Valutato          | P                        |                                           |
|   | o 🧟               | AF Soluzioni                                                          | 1                      |           | Aggiudicatario proposto |                      | 192.000,00                | Valutato          | ρ                        |                                           |

Figura 40 – Offerta Migliorativa

Verrà mostrata la seguente schermata:

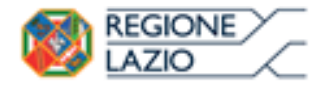

telematiche:

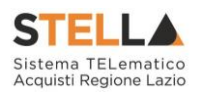

| Comunicazi                                | oni                               |                        |           |               |                    |                              |
|-------------------------------------------|-----------------------------------|------------------------|-----------|---------------|--------------------|------------------------------|
| <u>Salva Invio</u>                        | <u>Esporta in xls</u>             | <u>Stampa</u>          | Info Mail | <u>Chiudi</u> |                    |                              |
| Operatore                                 | Titolo doc                        | umento                 | Registro  | o di Sistema  | Data               | Fase                         |
| 陆 das semper                              | Comunicaz<br>Offerta Mig          | zione di<br>gliorativa |           |               |                    | In lavorazione               |
| Ente                                      |                                   |                        |           |               |                    |                              |
| <b>Regione Lazi</b><br>Via R. Raimondi Ga | <b>0</b><br>aribaldi 7, 00145 Rom | a                      |           |               |                    |                              |
| Registro di Sistema Ba                    | undo CIG/N. di                    | Gara Autorità          | CUP       |               | Richiesta Risposta | Rispondere Entro il          |
| PI000567-16                               | MG201608                          | 318                    |           |               | si 🗸               | 10/11/2016 hh 13 mm 00 ss 00 |
| Oggetto                                   |                                   |                        |           |               |                    |                              |
| SIMULAZIONE PER OFFE                      | RTA MIGLIORATIVA SE               | NZA LOTTI              |           |               |                    |                              |

| Ragione<br>Sociale | Stato          | Data<br>Invio | Registro Di<br>Sistema Di<br>Riferimento | Dettaglio | Testo Della Comunicazione                                              |
|--------------------|----------------|---------------|------------------------------------------|-----------|------------------------------------------------------------------------|
| Fornitore_01       | In lavorazione |               | PI000567-16                              | P         | Si richiede offerta migliorativa per gli articoli riportati di seguito |
| AF Soluzioni       | In lavorazione |               | PI000567-16                              | ρ         | Si richiede offerta migliorativa per gli articoli riportati di seguito |

Figura 41 - Comunicazione di Offerta Migliorativa

Il sistema proporrà in automatico la data entro la quale rispondere (10 giorni dalla data di creazione della comunicazione). Per modificare la data, cliccare sul pulsante con i tre puntini e selezionare i termini desiderati.

In basso verranno elencate le ditte che si trovano in uno stato di Ex-aequo e che riceveranno quindi la suddetta comunicazione.

31

Per accedere al dettaglio della comunicazione, cliccare sull'icona della lente nella colonna "*Dettaglio*", verrà mostrata la seguente schermata:

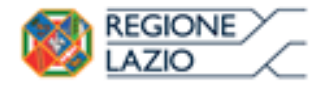

telematiche:

gare

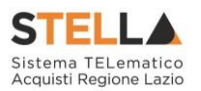

| Comu                                             | inicazione al Forni                                                                                                    | tore                                                  |                    |                                   |                                       |                                           |                                               |                   |                       |
|--------------------------------------------------|----------------------------------------------------------------------------------------------------|-------------------------------------------------------|--------------------|-----------------------------------|---------------------------------------|-------------------------------------------|-----------------------------------------------|-------------------|-----------------------|
| <u>Salva</u>                                     | Esporta in xls Stampa                                                                                                    | Apri Risposta Chi                                     | ıdi                |                                   |                                       |                                           |                                               |                   |                       |
| 🕡 * I ca                                         | mpi obbligatori sono indicati da                                                                                          | a label in <b>grassetto</b>                           |                    |                                   |                                       |                                           |                                               |                   |                       |
| Operatore                                        | ಚ್ಚಾರುತ                                                                                                    | Titolo documento<br>Richiesta Offerta<br>Migliorativa |                    | Registro di Sistema<br>Protocollo | Data<br>Data Protocc                  | illo<br>                                  | Fas<br>In I                                   | e<br>lavorazione  |                       |
| Fornito<br>Via S. Leor<br>Tel 08920<br>C.F. 2804 | <b>re_01</b><br>nardo, 121 IT84100 Pagani Italia<br>10612 – Fax 089200612 – <u>www.google</u><br>1971 P.IVA IT04109091217 | <u>e.it</u>                                           |                    |                                   |                                       |                                           |                                               |                   |                       |
| Registro d                                       | i Sistema Bando                                                                                                    |                                                       |                    |                                   |                                       |                                           | Risp                                          | oondere Entro     | il                    |
| PI000567-                                        | 16                                                                                                    |                                                       |                    |                                   |                                       |                                           |                                               |                   |                       |
| Oggetto                                          |                                                                                                    |                                                       |                    |                                   |                                       |                                           |                                               |                   |                       |
| SIMULAZIO                                        | NE PER OFFERTA MIGLIORATIVA SENZA                                                                                         | A LOTTI                                               |                    |                                   |                                       |                                           |                                               |                   |                       |
| *Testo del                                       | lla Comunicazione                                                                                                    |                                                       |                    |                                   |                                       |                                           |                                               |                   |                       |
| Si richiede                                      | offerta migliorativa per gli articoli ripo                                                                                | ortati di seguito                                     |                    |                                   |                                       |                                           |                                               |                   | $\sim$                |
| Aggiung                                          | gi Allegato                                                                                                    |                                                       |                    |                                   |                                       |                                           |                                               |                   |                       |
| Lista Alle                                       | egati                                                                                                    |                                                       |                    |                                   |                                       |                                           |                                               |                   |                       |
| El Des                                           | scrizione                                                                                                    |                                                       |                    | AI                                | legato                                |                                           |                                               |                   |                       |
| Elenco P                                         | rodotti                                                                                                    |                                                       |                    |                                   |                                       |                                           |                                               |                   |                       |
| Numero<br>Riga                                   | DESCRIZIONE                                                                                                    |                                                       | UM OGGETTO INIZIAT | VA                                | QUANTITA' (IN<br>UNITA' DI<br>MISURA) | VALORE A<br>BASE<br>D'ASTA IVA<br>ESCLUSA | PREZZO<br>OFFERTO<br>PER UM<br>IVA<br>ESCLUSA | VALORE<br>OFFERTO | ALLEGATO<br>ECONOMICO |
| 0                                                | FORNITURA ARREDI SCUOLE ANN                                                                                               | O 2016                                                |                    |                                   |                                       |                                           |                                               | 192.000,00        |                       |
| 1                                                | ARREDI SCUOLA SECONDARIA I G                                                                                              | RADO, PRIMARIA                                        | Articolo           |                                   | 1,000                                 | 101.000,00                                | 95.000,00                                     | 95.000,00         |                       |
| 2                                                | ARREDI SCUOLA INFANZIA E NIDO                                                                                             | )                                                     | Articolo           |                                   | 1,000                                 | 100.000,00                                | 97.000,00                                     | 97.000,00         |                       |

Figura 42 – Dettaglio Comunicazione di Offerta Migliorativa

Su questa pagina è possibile personalizzare il "*Testo della Comunicazione*" (se necessario) e "*Salvare*".

Il comando "*Apri Risposta*" verrà attivato alla scadenza dei termini per la presentazione dell'offerta migliorativa.

Per tornare alla schermata iniziale e procedere quindi all'invio della comunicazione, cliccare sul pulsante "*Chiudi*" posto in alto sulla toolbar.

Cliccare quindi su "*Invio*" per inoltrare la comunicazione al Fornitore, un messaggio a video confermerà l'operazione e lo stato della comunicazione cambierà in "*Inviato*".

| Comunicazioni                                                   |                                |                     |                        |                        |
|-----------------------------------------------------------------|--------------------------------|---------------------|------------------------|------------------------|
| Salva Invio <u>Esporta in xls</u> <u>Stampa</u> <u>I</u>        | nfo Mail Chiudi                |                     |                        |                        |
| Operatore                                                       | ×                              | Registro di Sistema | Data                   | Fase                   |
| n data sangara                                                  | Informazione<br>Invio eseguito | PI000714-16         | 31/10/2016<br>13:44:51 | Inviato                |
| Ente                                                            | correttamente                  |                     |                        |                        |
| <b>Regione Lazio</b><br>Via R. Raimondi Garibaldi 7, 00145 Roma | ОК                             |                     |                        |                        |
| Registro di Sistema Bando                                       | CIG/N. di Gara Autorità        | CUP                 | Richiesta Risposta     | Rispondere Entro il    |
| PI000567-16                                                     | MG20160818                     |                     | si                     | 10/11/2016<br>13:00:00 |
| Oggetto                                                         |                                |                     |                        |                        |
| SIMULAZIONE PER OFFERTA MIGLIORATIVA SENZA LOTTI                |                                |                     |                        |                        |
|                                                                 |                                |                     |                        |                        |

Figura 43 – Invio Comunicazione di Offerta Migliorativa

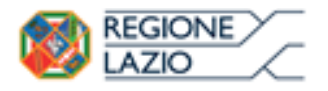

telematiche:

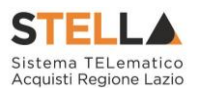

Il sistema invierà un'email di notifica ai fornitori destinatari della comunicazione per avvisarli sulla necessità di inserire un'offerta migliorativa. All'atto dell'invio della nuova offerta da parte dell'Operatore Economico, il sistema invierà un'email di notifica agli utenti di riferimento indicati nel bando di gara.

Per visualizzare l'offerta migliorativa, come avviene per le altre comunicazioni, bisogna selezionare la scheda "*Documenti*" all'interno della procedura di Aggiudicazione e cliccare sull'icona della lente relativa alla comunicazione d'interesse.

| Comun                                         | icazioni                                             |                                    |                                          |               |                   |                                |                          |
|-----------------------------------------------|------------------------------------------------------|------------------------------------|------------------------------------------|---------------|-------------------|--------------------------------|--------------------------|
| Salva Ir                                      | ivio <mark>Esporta i</mark>                          | n xls <u>Stampa</u>                | Info Mail C                              | <u>chiudi</u> |                   |                                |                          |
| Operatore                                     |                                                      | Titolo documen                     | to                                       | Regist        | ro di Sistema     | Data                           | Fase                     |
| <b>H</b> ard Frankspo                         | 1                                                    | Comunicazione<br>Offerta Migliorat | di<br>iva                                | P1000         | 714-16            | 31/10/2016<br>13:44:51         | Inviata Risposta         |
| Ente                                          |                                                      |                                    |                                          |               |                   |                                |                          |
| <b>Region</b><br>Via R. Ra<br>Registro di Sis | <b>te Lazio</b><br>imondi Garibaldi 7<br>stema Bando | , 00145 Roma<br>CIG/N. di Gara     | Autorità                                 | CUP           |                   | Richiesta Risposta             | Rispondere Entro il      |
| PI000567-16                                   |                                                      | MG20160818                         |                                          |               |                   | si                             | 10/11/2016<br>13:00:00   |
| Oggetto                                       |                                                      |                                    |                                          |               |                   |                                |                          |
| SIMULAZIONE                                   | PER OFFERTA MIGLIO                                   | RATIVA SENZA LOTTI                 |                                          |               |                   |                                |                          |
| Ragione<br>Sociale                            | Stato                                                | Data Invio                         | Registro Di<br>Sistema Di<br>Riferimento | Dettaglio     | Testo Della Co    | municazione                    |                          |
| Fornitore_01                                  | Inviata Risposta                                     | 31/10/2016 13:44:50                | PI000567-16                              | P             | Si richiede offer | ta migliorativa per gli artico | oli riportati di seguito |
| AF Soluzioni                                  | Inviata Risposta                                     | 31/10/2016 13:44:5                 | PI000567-16                              | ρ             | Si richiede offer | ta migliorativa per gli artico | oli riportati di seguito |

Verrà mostrata la schermata riepilogativa della comunicazione.

Figura 44 – Offerte Anomale

La "*Fase*" del documento cambierà ad "*Inviata risposta*" solamente quando tutte le ditte destinatarie avranno effettivamente inviato la risposta, (In alto a desta), mentre "*Stato*" della comunicazione cambierà da "Inviato" a "*Inviata Risposta*" quando il singolo fornitore avrà inviato la propria risposta.

Cliccare quindi sull'icona della lente come mostrato nell'immagine precedente e infine su "*Apri Risposta*" in alto sulla toolbar.

Una volta consultate le offerte migliorative, accedere nuovamente al Riepilogo finale e cliccare su "*Termina Offerta Migliorativa*" per ricalcolare la graduatoria sulla base dei nuovi valori Offerti.

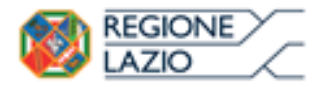

telematiche:

gare

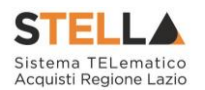

#### Decadenza

Una volta eseguito il "*Calcolo Economico*" (o automatico o in seguito a funzione manuale), lo stato dell'offerta meglio posizionata verrà aggiornato in "*Aggiudicazione Proposta*". In questa fase è tuttavia possibile, se necessario, applicare la funzione di "*Decadenza*", attraverso l'apposito comando, per rimuovere l'aggiudicazione applicata.

| ł | liep                                                                                                    | iepilogo Finale Lotto |              |      |    |                     |                      |                        |                         |      |                   |          |                          |                                        |  |
|---|----------------------------------------------------------------------------------------------------|-----------------------|--------------|------|----|---------------------|----------------------|------------------------|-------------------------|------|-------------------|----------|--------------------------|----------------------------------------|--|
| Γ | Esito Rettifica Valore Economico Calcolo Economico Sorteggio Automatico Ex-aequo Sorteggio Manuale Ex-aequo Offerta Migliorativa Decadenza Termine Controlli di Aggiudicazione Chiudi |                       |              |      |    |                     |                      |                        | <u>hiudi</u>            |      |                   |          |                          |                                        |  |
| Ŀ | Aggiu                                                                                                    | dicazione             | e Proposta   |      |    |                     |                      |                        |                         |      |                   |          |                          |                                        |  |
| I |                                                                                                    |                       | Fornitore    | Rank | So | Punteggio<br>Totale | Punteggio<br>Tecnico | Punteggio<br>Economico | Stato Offerta           | Note | Valore<br>Offerta | Stato    | Dettaglio<br>Motivazioni | Motivazione                            |  |
|   | ) 🖻                                                                                                    |                       | Fornitore_01 | 1    |    | 100,00              | 40,00                | 60,00                  | Aggiudicatario proposto |      | 11.200,00         | Valutato | P                        | Rettifica valore economico simulazione |  |
|   | ) 🖻                                                                                                    |                       | AF Soluzioni | 2    |    | 27,40               | 27,37                | 40,00                  | II Classificato         |      | 14.000,00         | Valutato | ρ                        |                                        |  |

Figura 45 – Decadenza

Facendo clic sulla funzione, verrà mostrata la seguente schermata:

| Decadenza                     |                                     |      |       |   |
|-------------------------------|-------------------------------------|------|-------|---|
| Conferma Chiudi               |                                     |      |       |   |
| * I campi obbligatori sono in | dicati da label in <b>grassetto</b> |      |       |   |
| Compilatore                   | Registro di Sistema                 | Data | Stato |   |
| Carla Lavorgna                |                                     |      |       |   |
| *Motivazione                  |                                     |      |       |   |
|                               |                                     |      |       | - |
|                               |                                     |      |       |   |
|                               |                                     |      |       |   |
|                               |                                     |      |       | ~ |

Figura 46 – Dettaglio Scheda Decadenza

Il Sistema richiederà obbligatoriamente di inserire una "*Motivazione*". Fare clic su "*Conferma*" per applicare la decadenza.

#### Termine Controlli di Aggiudicazione

Il comando "*Termine Controlli di Aggiudicazione*" viene attivato in seguito alla comunicazione di "*Aggiudicazione Provvisoria*" per confermare l'aggiudicazione comunicata (se condizionata) e procedere alla creazione del Contratto.

#### <u>Esiti/Pubblicazioni</u>

È possibile pubblicare i risultati di gara o eventuale documentazione in qualsiasi momento cliccando sul comando "*Esiti/Pubblicazioni*" presente in alto sulla toolbar della procedura di aggiudicazione.

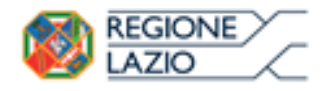

telematiche:

gare

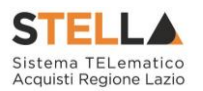

| Nuovo Esito/Pubblicazione            | <u>Stampa</u>  | Chiudi                                                                 |                 |       |
|--------------------------------------|----------------|------------------------------------------------------------------------|-----------------|-------|
| Registro di sistema Bando            |                |                                                                        | Fascicolo di Si | stema |
| PI000518-18                          |                |                                                                        | FE000749        |       |
| )ggetto                              |                |                                                                        |                 |       |
| Procedura telematica negoziata ex ar | t. 36, comma 2 | , lett. b),D.Lgs. n.50/2016 per la fornitura di n.240 rotoli da almeno | 15 m            |       |

| Descrizione | Allegato |
|-------------|----------|
|             |          |
|             |          |

Figura 47 – Esisti/Pubblicazioni

Attivando il comando "*Nuovo esito /pubblicazione*" verrà creato un documento come da esempio riportato:

| MARIA GRAZIA IANDIORIO<br>Oggetto<br>Procedura telematica negoziata ex art. 36, cor | FE000749                                               |                                     |
|-------------------------------------------------------------------------------------|--------------------------------------------------------|-------------------------------------|
| Oggetto<br>Procedura telematica negoziata ex art. 36, cor                           |                                                        |                                     |
| Oggetto<br>Procedura telematica negoziata ex art. 36, cor                           |                                                        |                                     |
| Procedura telematica negoziata ex art. 50, con                                      |                                                        | a 240 vetali da almana 15 m di tutu |
|                                                                                     | nma 2, lett. b),D.Lgs. n.50/2016 per la fornitura di r | 1.240 rotoli da almeno 15 m di tubo |
| *Tipo Documento                                                                     |                                                        |                                     |
| Seleziona 🔻                                                                         |                                                        |                                     |
| Seleziona                                                                           |                                                        |                                     |
| Verbali                                                                             |                                                        |                                     |
| CV Commissione                                                                      |                                                        |                                     |
| Atto di Ammissione                                                                  |                                                        |                                     |
| Esito                                                                               |                                                        |                                     |
| Codice SCP Ir                                                                       | mporto di Aggiudicazione Url SCP                       |                                     |
|                                                                                     |                                                        |                                     |
|                                                                                     |                                                        |                                     |
| DocumentoAllegato                                                                   |                                                        |                                     |

Figura 48 – Nuovo documento esito

Sul dettaglio del documento si potrà selezionare il tipo di pubblicazione dal menù "Tipo documento", quindi andrà inserita obbligatoriamente una "*Descrizione*", mentre le informazioni successive sono facoltative. È possibile inserire anche un eventuale allegato cliccando sull'apposito bottone e selezionando il file dal proprio computer.

Cliccando sul comando "*Pubblica*" sarà possibile rendere visibile la documentazione agli operatori invitati.

#### Allegati

La funzione consente l'inserimento di tutti gli eventuali allegati riferiti alla procedura di aggiudicazione della Richiesta di preventivo, che si andranno quindi ad aggiungere al verbale prodotto automaticamente dalla piattaforma.

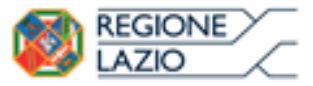

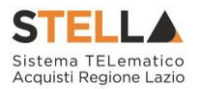

| Test | ata Sedute di gara Valutazione Amministrativa Riepilogo Finale <mark>Allegati</mark> Note Cronologia Documenti |                |  |  |  |  |  |  |
|------|----------------------------------------------------------------------------------------------------|----------------|--|--|--|--|--|--|
| Ag   | Aggiungi Allegato                                                                                              |                |  |  |  |  |  |  |
| El   | Descrizione                                                                                                    | Allegato       |  |  |  |  |  |  |
|      | Allegato 01                                                                                                    | 🗵 Allegato.pdf |  |  |  |  |  |  |
|      |                                                                                                    |                |  |  |  |  |  |  |

Figura 49 – Allegati

Per inserire un nuovo allegato, fare clic sul comando "*Aggiungi Allegato*", inserire quindi la "*Descrizione*" e l'"*Allegato*" corrispondente.

#### Note

La funzione consente di inserire delle annotazioni sullo svolgimento della procedura di aggiudicazione.

#### Cronologia

Nella sezione "*Cronologia*" è possibile visualizzare i singoli step eseguiti sulla procedura, con l'indicazione dell'utente che ha compiuto la specifica operazione, la data in cui è stata effettuata, il tipo di azione ed eventuali note.

Nel corso dello svolgimento della **Procedura di Aggiudicazione**, la sezione verrà alimentata automaticamente con l'evidenza di tutte le azioni compiute, come mostrato di seguito.

| Testata Sedute di gar | a Valutazione Amministrativa Riepilogo Finale Allegati | Note Cronologia Documenti  |                                                          |
|-----------------------|--------------------------------------------------------|----------------------------|----------------------------------------------------------|
| Data                  | Utenti                                                 | Azione                     | Note                                                     |
| 16/08/2018 14:32:48   | E_MARIAGRAZIA_IANDIORIO - MARIA GRAZIA IANDIORIO       | Creata Comunicazione       | Comunicazione di Esclusione                              |
| 16/08/2018 14:34:50   | E_MARIAGRAZIA_IANDIORIO - MARIA GRAZIA IANDIORIO       | Valutazione                |                                                          |
| 16/08/2018 14:35:22   | E_MARIAGRAZIA_IANDIORIO - MARIA GRAZIA IANDIORIO       | Ripristino                 | Ripristino fase valutazione economica per Lotto Numero 1 |
| 16/08/2018 14:35:48   | E_MARIAGRAZIA_IANDIORIO - MARIA GRAZIA IANDIORIO       | Creata Comunicazione       | Comunicazione di Esclusione                              |
| 16/08/2018 14:40:22   | E_MARIAGRAZIA_IANDIORIO - MARIA GRAZIA IANDIORIO       | Creata Comunicazione       | Comunicazione di Esclusione                              |
| 16/08/2018 14:40:32   | E_MARIAGRAZIA_IANDIORIO - MARIA GRAZIA IANDIORIO       | PDA_COMUNICAZIONE_GENERICA | Comunicazione di Esito Definitivo                        |

| Testata Commissioni | Sedute di gara Conv   | ersazione Valutazione Amministrativa | Valutazione Tecnica Riepilogo Finale Allegati Note Cronologia Documenti            |  |  |  |  |  |  |  |  |
|---------------------|-----------------------|--------------------------------------|------------------------------------------------------------------------------------|--|--|--|--|--|--|--|--|
| Esporta Cronologia  | Esporta Cronologia    |                                      |                                                                                    |  |  |  |  |  |  |  |  |
| Data                | Utenti                | Azione                               | Note                                                                               |  |  |  |  |  |  |  |  |
| 15/10/2019 17:43:43 | E_Utente 1 - Utente 1 | Prima Seduta Apertura Amministrativa | Inizio Valutazione Amministrativa                                                  |  |  |  |  |  |  |  |  |
| 15/10/2019 17:44:09 | E_Utente 1 - Utente 1 | Termine Valutazione Amministrativa   |                                                                                    |  |  |  |  |  |  |  |  |
| 15/10/2019 17:45:03 | E_Utente 2 - Utente 2 | Avvio apertura buste tecniche        |                                                                                    |  |  |  |  |  |  |  |  |
| 15/10/2019 17:45:20 | EUtente 2 - Utente 2  | Ricognizione Offerte Tecniche        |                                                                                    |  |  |  |  |  |  |  |  |
| 15/10/2019 17:47:15 | E_Utente 2 - Utente 2 | Termina Valutazione Tecnica          |                                                                                    |  |  |  |  |  |  |  |  |
| 15/10/2019 17:48:11 | E_Utente 2 - Utente 2 | Chiusura Seduta                      | Seduta Virtuale - Data Inizio: 15/10/2019 17:43:43 Data Fine: 15/10/2019 17:48:10  |  |  |  |  |  |  |  |  |
| 15/10/2019 17:49:29 | E_Utente 3 - Utente 3 | Apertura Offerte Economiche          |                                                                                    |  |  |  |  |  |  |  |  |
| 15/10/2019 17:54:24 | E_Utente 3 - Utente 3 | Termina Valutazione Economica        |                                                                                    |  |  |  |  |  |  |  |  |
| 15/10/2019 17:55:15 | E_Utente 3 - Utente 3 | Chiusura Seduta                      | Seduta economica - Data Inizio: 15/10/2019 17:54:00 Data Fine: 15/10/2019 17:55:00 |  |  |  |  |  |  |  |  |
| 17/10/2019 09:18:45 | E_Utente 3 - Utente 3 | Ripristino                           | Ripristino fase valutazione economica per Lotto Numero 1                           |  |  |  |  |  |  |  |  |

Figura 50 – Cronologia

È possibile esportare le informazioni visualizzate in xlsx cliccando il comando **Esporta Cronologia** posizionato al di sopra della tabella.

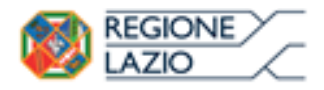

telematiche:

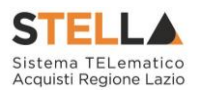

#### Documenti

All'interno della sezione "*Documenti*" è possibile visualizzare tutti i documenti strutturati prodotti sulla piattaforma durante la procedura di aggiudicazione, come ad esempio le comunicazioni inviate tramite le funzionalità dedicate e descritte nella sezione specifica.

gare

| Te | stata                      | Sedute di gara Valutazione | Amministrativa         | Riepilogo Finale Allegati N | Note Cronologia <mark>Doc</mark> | menti               |                |  |  |  |
|----|----------------------------|----------------------------|------------------------|-----------------------------|----------------------------------|---------------------|----------------|--|--|--|
| E  | Elimina <u>Seleziona</u> V |                            |                        |                             |                                  |                     |                |  |  |  |
|    | Apri                       | Documento                  | Registro Di<br>Sistema | Titolo Documento            | Data                             | Data Invio          | Stato          |  |  |  |
|    | Q                          | Comunicazioni              |                        | Comunicazione di Esclusione | 16/08/2018 14:32:48              |                     | Invalidato     |  |  |  |
|    | Q                          | Ripristino Fase Economica  | PI001612-18            | Lotto Numero 1              | 16/08/2018 14:35:21              | 16/08/2018 14:35:22 | Confermato     |  |  |  |
|    | Q                          | Comunicazioni              |                        | Comunicazione di Esclusione | 16/08/2018 14:35:48              |                     | Invalidato     |  |  |  |
|    | P                          | Comunicazioni              |                        | Comunicazione di Esclusione | 16/08/2018 14:40:22              |                     | In lavorazione |  |  |  |
|    | Q                          | Comunicazione              | PI001615-18            | Esito Definitivo            | 16/08/2018 14:40:32              | 16/08/2018 15:09:27 | Inviato        |  |  |  |

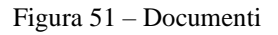

#### **2.2 COMUNICAZIONI**

Le comunicazioni attivabili nelle diverse fasi della Procedura di Aggiudicazione, attraverso il comando "*Comunicazioni*" sono le seguenti:

| Procedura di Aggiudi                          | icazione                       |                                     |
|-----------------------------------------------|--------------------------------|-------------------------------------|
| <u>Salva Seduta Comunica</u>                  | zioni Stampa Esporta in xls    | Esiti/Pubblicazioni Chiudi          |
| Compilatore Age<br>MARIA GRAZIA IANDIORIO CON | g. Def. Partecipanti           | Registro di Sistema                 |
| Ele                                           | nco comunicazioni              | Protocollo                          |
| Registro di Sistema Bando                     | Fascicolo di Sistema           |                                     |
| PI000518-18                                   | FE000749                       |                                     |
| Importo Appalto €                             | Importo a Base d'Asta          |                                     |
| 5.000,00                                      | 5.000,00                       |                                     |
| Criterio di Aggiudicazione Gara               | Conformità                     | Criterio Formulazione Offerta Econo |
| Prezzo più basso                              | no                             | Prezzo                              |
| Riparametrazione del Punteggio Tecnic         | o Criterio di riparametrazione |                                     |

Figura 52 – Comunicazioni Attivabili

- *"Comunicazione di Esclusione"*: per comunicare l'eventuale esclusione dalla procedura;
- *"Comunicazione di Aggiudicazione Definitiva Partecipanti"*: per comunicare l'esito di aggiudicazione definitiva alle sole Ditte Partecipanti;

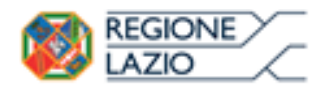

telematiche:

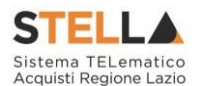

• "*Comunicazione Generica*": per comunicare informazioni generiche alle ditte invitate.

gare

Indipendentemente dal tipo di comunicazione selezionato, il Sistema attiverà il documento di invio delle comunicazioni precompilando la lista dei Fornitori a cui è indirizzata, coerentemente con lo stato della relativa offerta.

Una comunicazione può essere visualizzata e ripresa per una successiva compilazione dopo la creazione dal menù "*Documenti*", facendo click sulla lente. Allo stesso modo si potranno consultare i contenuti delle comunicazioni già inviate e protocollate.

| Te | stata        | Sedute di gara Valutazione | Amministrativa         | Riepilogo Finale Allegati Note Cronologia |      | Documenti |             |                     |                |
|----|--------------|----------------------------|------------------------|-------------------------------------------|------|-----------|-------------|---------------------|----------------|
| El | <u>imina</u> | Seleziona                  |                        |                                           |      |           |             |                     |                |
|    | Apri         | Documento                  | Registro Di<br>Sistema | Titolo Documento                          | ) Da | ita       |             | Data Invio          | Stato          |
|    | P            | Dati di Seduta             | PI001599-18            | l seduta                                  | 14   | /08/20    | 18 16:02:55 | 14/08/2018 16:02:55 | Confermato     |
| 1  | P            | Ripristino Fase Economica  | PI001602-18            | Lotto Numero 1                            | 14   | /08/20    | 18 17:19:53 | 14/08/2018 17:19:55 | Confermato     |
|    | P            | Ripristino Fase Economica  | PI001607-18            | Lotto Numero 1                            | 16   | /08/20    | 18 10:09:11 | 16/08/2018 10:09:11 | Confermato     |
| D  | ρ            | Comunicazione              |                        | Esito Definitivo                          | 16   | /08/20    | 18 13:58:06 |                     | In lavorazione |

Figura 53 - Comunicazione Salvata

Su ogni documento saranno disponibili i comandi:

- "*Invio*" permette di inviare la Comunicazione verso gli Operatori Economici indicati nella lista dei destinatari;
- "Esporta in xls" per esportare il dettaglio della Comunicazione in formato Excel;
- "*Stampa*" per stampare il dettaglio della comunicazione;
- "Info Mail" per visualizzare le e-mail collegate al modulo Comunicazioni;
- "Chiudi" per tornare sul dettaglio della procedura di aggiudicazione correlata.

I campi "*Registro di Sistema*" e "*Data*" verranno valorizzati automaticamente all'atto dell'invio.

Per le comunicazioni generiche, attraverso le quali è possibile richiedere una risposta da parte dei destinatari, è necessario impostare nell'apposito campo "*Rispondere Entro il*" la data entro la quale l'Operatore Economico dovrà fornire una risposta.

|                                                                 | Approfondimento ten<br>Aggiudicazione Gare Info | natico gare<br>ormali | telematiche:       | Sistema TELematico<br>Acquisti Regione Lazio |
|-----------------------------------------------------------------|-------------------------------------------------|-----------------------|--------------------|----------------------------------------------|
| Comunicazione generica                                          |                                                 |                       |                    |                                              |
| <u>Salva Invio Esporta in xls Stam</u>                          | i <mark>pa</mark> Info Mail <u>Chiudi</u>       |                       |                    |                                              |
| * I campi obbligatori sono indicati da lat                      | pel in grassetto                                |                       |                    |                                              |
| Operators                                                       | Titolo documento                                | Pagistro di Sistema   | Data               | Fare                                         |
| MARIA GRAZIA IANDIORIO                                          | Comunicazione Generica                          | Registro di Sistema   | Data               | In lavorazione                               |
|                                                                 |                                                 | Data Protocollo       | Protocollo         |                                              |
| Ente                                                            |                                                 |                       |                    |                                              |
| <b>Regione Lazio</b><br>Via R. Raimondi Garibaldi 7, 00145 Roma |                                                 |                       |                    |                                              |
| Registro di Sistema Bando                                       | CIG/N. di Gara Autorità                         | CUP                   | Richiesta Risposta | Rispondere Entro il                          |
| PI000518-18                                                     | MG20180403                                      |                       | si 🗸               | 31/08/2018 hh 12 mm 00 ss 00                 |
| Oggetto                                                         |                                                 |                       |                    |                                              |
| Procedura telematica negoziata ex art. 36, comma 2,             | lett. b),D.Lgs. n.50/2016 per la fornitura di   |                       |                    |                                              |
|                                                                 |                                                 |                       |                    |                                              |
| Data Seduta                                                     |                                                 | Canale Notifica       |                    |                                              |

A C 1.

Figura 54 – Testata Comunicazioni

All'atto dell'invio, il Sistema confermerà l'operazione con un messaggio a video e l'Operatore Economico verrà informato attraverso una mail di notifica della presenza della nuova Comunicazione. Cliccando sull'icona di dettaglio di ciascun Fornitore presente nella lista dei destinatari, è possibile visualizzare l'eventuale risposta del Fornitore attraverso il comando "Apri Risposta" presente in alto nella toolbar.

#### Comunicazione di Esclusione

| Comunicazioni Stampa                    | Esporta in xls                                                                                                    | Esiti/Pubblicazioni                                                                                                    | Chiud                                                                                                    |
|-----------------------------------------|----------------------------------------------------------------------------------------------------|----------------------------------------------------------------------------------------------------|----------------------------------------------------------------------------------------------------|
| Di Esclusione<br>Agg. Def. Partecipanti |                                                                                                    | Registro di Sistema                                                                                                    |                                                                                                    |
| Elenco comunicazioni                    |                                                                                                    | Protocollo                                                                                                    |                                                                                                    |
| Fascicolo di Sistema                    |                                                                                                    |                                                                                                    |                                                                                                    |
| FE000749                                |                                                                                                    |                                                                                                    |                                                                                                    |
|                                         | Comunicazioni Stampa<br>Di Esclusione<br>Agg. Def. Partecipanti<br>Com Di Esclusione Fenerica<br>Elenco comunicazioni<br>Fascicolo di Sistema<br>FE000749 | Comunicazioni Stampa Esporta in xls Di Esclusione Agg. Def. Partecipanti Com Di Esclusione Lenerica Elenco comunicazioni Fascicolo di Sistema FE000749 | Comunicazioni       Stampa       Esporta in xls       Esiti/Pubblicazioni         Di Esclusione       Agg. Def. Partecipanti       Registro di Sistema         Com. Di Esclusione       Lenerica       Protocollo         Fascicolo di Sistema       Fascicolo di Sistema       Fe000749 |

Figura 55 – Comunicazione di Esclusione

La comunicazione di "Esclusione" può essere utilizzata nel caso in cui vengano escluse delle offerte durante la fase di valutazione amministrativa. Il Sistema inserirà tra i destinatari della comunicazione tutte le ditte le cui offerte risultano nello stato "Escluso".

STELL A

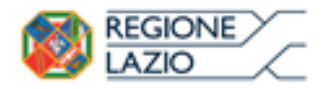

gare telematiche:

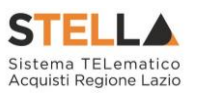

| Т | stata                                                                                                    | Sedut | e di gar | ra <mark>Va</mark> | lutazi | one Ammi | nistrativa Riepilogo Finale Allegati Note Cronologia | Docu    | ımenti  |    |                                     |
|---|----------------------------------------------------------------------------------------------------|-------|----------|--------------------|--------|----------|------------------------------------------------------|---------|---------|----|-------------------------------------|
| E | Esito Verifica Requisiti Amministrativi Termina Valutazione Amministrativa <u>Partecipanti</u> Verifica Offerte Multiple |       |          |                    |        |          |                                                      |         |         |    |                                     |
|   | Bu                                                                                                    | Bu    | Riga     | Ve                 | Es     | Warning  | Fornitore                                            | Po      | Stato   | De | Motivazione                         |
| ۲ |                                                                                                    |       | 1        |                    |        | -        | Fornitore_01                                         | R       | esclusa | P  | Esclusa Documentazione non coerente |
| 0 | <u>a</u>                                                                                                    | 6     | 2        |                    |        | -        | AF Soluzioni                                         | ٦٩<br>١ | ammessa | P  | Ammessa                             |

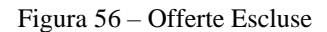

#### Comunicazione Aggiudicazione Definitiva

La Comunicazione di Aggiudicazione Definitiva può essere attivata indipendentemente dallo stato in cui si trovano gli eventuali Lotti (Nel caso di Richiesta a Lotti): verranno infatti presi in considerazione solamente quei lotti sui quali è stato effettuato il "*Calcolo Economico*" ottenendo un "*Aggiudicatario Proposto*".

Per attivare la Comunicazione, dal dettaglio della procedura di aggiudicazione, fare clic sulla funzione "*Comunicazioni*", quindi su "*Agg. Def. Partecipanti*"

| Planted Laporta III AL                         | S ESILI/PUDDIICazioni Cniudi                                                                                                    |
|------------------------------------------------|----------------------------------------------------------------------------------------------------|
| <u>Di Esclusione</u><br>Agg. Def. Partecipanti | Registro di Sistema                                                                                                    |
| Agg. Def. Partecipanti<br>Elenco comunicazioni | Protocollo                                                                                                    |
| Fascicolo di Sistema                           |                                                                                                    |
| FE000749                                       |                                                                                                    |
| Importo a Base d'Asta                          |                                                                                                    |
| 5.000,00                                       |                                                                                                    |
| Conformità                                     | Criterio Formulazione Offerta Econo                                                                                                    |
|                                                |                                                                                                    |
|                                                | Di Esclusione<br>Agg. Def. Partecipanti<br>Comunic<br>Agg. Def. Partecipanti<br>Elenco comunicazioni<br>Fascicolo di Sistema<br>FE000749<br>Importo a Base d'Asta<br>S.000,00<br>Conformità |

Figura 57 - Comunicazione di Aggiudicazione Definitiva Partecipanti

Verrà mostrata la seguente schermata:

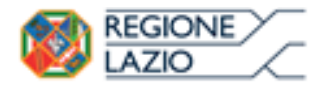

telematiche:

gare

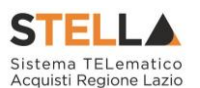

| * I campi obbligatori sono indicati                                                                                                    | da label in grassetto                                                                         |                     |            |                         |
|----------------------------------------------------------------------------------------------------|-----------------------------------------------------------------------------------------------|---------------------|------------|-------------------------|
| Operatore                                                                                                    | Titolo documento                                                                              | Registro di Sistema | Data       | Fase                    |
| MARIA UKAZIA IANDIUKIU                                                                                                    | Esito Uarinativo                                                                              | Data Protocollo     | Protocollo | in lavorazione          |
| Ente                                                                                                    |                                                                                               |                     |            |                         |
| Regione Lazio<br>Via R. Raimondi Garibaldi 7, 00145 Roma                                                                                                |                                                                                               |                     |            |                         |
| Registro di Sistema Bando                                                                                                    | CIG/N. di Gara Autorità                                                                       | CUP                 |            |                         |
| PID00518-18                                                                                                    | MG20180408                                                                                    |                     |            |                         |
| Oggetto                                                                                                    |                                                                                               |                     |            |                         |
| Procedura telematica negoziata ex art. 36, com                                                                                                    | nma 2, lett. b),D.Lgs. n.50/2016 per la fornitura di                                          |                     |            |                         |
| Data Seduta                                                                                                    |                                                                                               | Canale Notifica     |            | Aggiudicazione Condizio |
| hh mm ss 00                                                                                                    |                                                                                               | Mall 🔻              |            | Seleziona 🔻             |
| *Testo della Comunicazione                                                                                                    |                                                                                               |                     |            |                         |
| Eloc style Y G C S = I=                                                                                                    |                                                                                               |                     |            |                         |
| Attenzione:non è presente il template per la com                                                                                                    | unicazione richiesta. Occorre definire il template con la seguente combinazione di attributi: |                     |            |                         |
| Contesto d'uso=Aggiudicazione Defin<br>Procedura di gara=Richiesta Preventi<br>Criterio Aggiudicazione Gara=Prezz<br>Criterio Formulazione Offerta Econ | uitiva Monolotto<br>vo<br>p più basco<br>omica=Prezzo                                         |                     |            |                         |
| 1                                                                                                    |                                                                                               |                     |            |                         |
| Aggiungi Allegato                                                                                                    |                                                                                               |                     |            |                         |
|                                                                                                    |                                                                                               |                     |            |                         |
| Lista Allegati                                                                                                    |                                                                                               |                     |            |                         |

Figura 58 – Dettaglio Comunicazione di Aggiudicazione Definitiva

Nel dettaglio vengono presentate le informazioni identificative della comunicazione e della Richiesta di riferimento.

Nella parte centrale deve essere definito il campo "Aggiudicazione Condizionata" indicando:

- "Si" per Aggiudicare in modo Provvisorio condizionato all'esito dei controlli;
- "No" per Aggiudicare definitivamente a prescindere dall'esito dei controlli.

Il "*Testo della Comunicazione*" potrebbe contenere già alcune informazioni sulla Procedura. Tali informazioni sono editabili e possono essere modificate/integrate a discrezione della Stazione Appaltante.

Nella sezione "*Lista Allegati*" possono essere inseriti eventuali documenti (Es. Determina) facendo clic sul comando "*Aggiungi Allegato*" e compilando la riga inserita dal Sistema con "*Descrizione*" e "*Allegato*". Segue, in basso, la lista degli Operatori Economici aggiudicatari per i quali è stata predisposta la Comunicazione.

Per accedere in sola lettura al dettaglio della comunicazione, fare clic sulla lente nella colonna "*Dettaglio*". Per inviare la comunicazione, cliccare invece sul comando "*Invio*" posto in alto nella toolbar. Un messaggio a video confermerà l'operazione.

Solamente dopo l'invio di una comunicazione di aggiudicazione "*Condizionata*" verrà attivato il comando "*Termina Controlli di aggiudicazione*".

Una volta terminati i controlli extra-piattaforma, bisognerà accedere al Riepilogo Finale e cliccare sul comando "*Termina Controlli di Aggiudicazione*" per poter procedere alla creazione del Contratto.

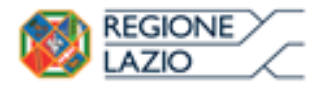

telematiche:

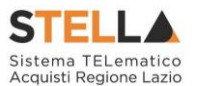

Per inviare una comunicazione di tipo "*Generica*" alle ditte invitate, cliccare sulla funzione "*Comunicazioni*" e selezionare "*Comunicazione Generica*":

Verrà mostrata la seguente schermata:

| Comunicazio                                                                                                    | ne generio                              | ca                       |                           |                        |          |                    |                     |         |
|----------------------------------------------------------------------------------------------------|-----------------------------------------|--------------------------|---------------------------|------------------------|----------|--------------------|---------------------|---------|
| <u>Salva Invio E</u>                                                                                           | <u>sporta in xls</u>                    | Stampa I                 | nfo Mail 🛛 🧧              | <u>hiudi</u>           |          |                    |                     |         |
| * I campi obbligat                                                                                             | ori sono indicati                       | da label in <b>gr</b>    | assetto                   |                        |          |                    |                     |         |
| Operatore                                                                                                    |                                         | Titolo docum             | ento                      | Registro di S          | istema   | Data               | Fase                |         |
| and a second second second second second second second second second second second second second second second |                                         | Comunicazior<br>Generica | 1e                        |                        |          |                    | In lavorazione      |         |
|                                                                                                    |                                         |                          |                           | Data Protoco           | ollo<br> | Protocollo         |                     |         |
| Ente                                                                                                    |                                         |                          |                           |                        |          |                    |                     |         |
| <b>Regione Lazi</b><br>Via R. Raimondi Ga                                                                      | <b>0</b><br>ribaldi 7, 00145 R          | oma                      |                           |                        |          |                    |                     |         |
| Registro di Sistema Band                                                                                       | lo                                      | CIG/N. di Gar            | ra Autorità               | CUP                    |          | Richiesta Risposta | Rispondere Entro il |         |
| PI000358-16                                                                                                    |                                         | MG20160225               |                           |                        |          | si 🗸               | h                   | h mm ss |
| Oggetto                                                                                                    |                                         |                          |                           |                        |          |                    |                     |         |
| Simulazione Gara                                                                                               |                                         |                          |                           |                        |          |                    |                     |         |
| Data Seduta<br>04/05/2016 hh 15                                                                                | mm 42 ss 14                             |                          |                           | Canale Notif<br>Mail 🗸 | ica      |                    |                     |         |
| *Testo della Comunicaz                                                                                         | ione                                    |                          |                           |                        |          |                    |                     |         |
| GCS                                                                                                    | الكفا (ك) (                             |                          |                           |                        |          |                    |                     |         |
| <u>Aggiungi Allegato</u>                                                                                       |                                         |                          |                           |                        |          |                    |                     |         |
| Lista Allegati                                                                                                 |                                         |                          |                           |                        |          |                    |                     |         |
| El Descrizione                                                                                                 |                                         |                          |                           |                        |          |                    | Allegato            |         |
| Inverte colozione                                                                                              |                                         |                          |                           |                        |          |                    |                     |         |
| Inverte selezione                                                                                              |                                         |                          | Registro Di               | Registro               |          |                    |                     |         |
| Seleziona                                                                                                    | Ragione Sociale                         |                          | Sistema Di<br>Riferimento | Di<br>Sistema          | Dettagli | D                  |                     |         |
| Includi 🗸                                                                                                    | "EXXXXXTE S.P./                         | A."                      | PI000358-16               |                        | P        |                    |                     |         |
| Includi 🗸                                                                                                    | 120000000000000000000000000000000000000 | OPE S.R.L."              | PI000358-16               |                        | ρ        |                    |                     |         |

Figura 59 – Comunicazione Generica

Nella sezione superiore è predisposta una toolbar per la gestione della comunicazione ed una serie di informazioni identificative, quali l'Operatore che la sta compilando, il titolo e la fase in cui si trova il documento che, in questo momento è "*in lavorazione*". Il "*Registro di Sistema*" e la "*Data*" vengono compilati automaticamente dal sistema all'atto dell'invio, mentre il "*Protocollo*" e la "Data Protocollo" sono informazioni facoltative che potrà inserire l'utente.

Nella parte centrale della Comunicazione vengono riportati automaticamente l'anagrafica della Stazione Appaltante, il Registro di sistema, il Cig/Numero Gara e l'Oggetto del Bando, mentre bisognerà definire nel caso in cui sia prevista una risposta, la data entro la quale il fornitore

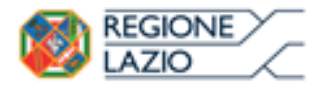

Inverte selezione

Approfondimento tematico Aggiudicazione Gare Informali telematiche:

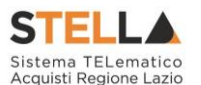

deve inviarla. Nella "*Data Seduta*" compilata in automatico dal Sistema ma è un'informazione editabile e può essere modificata.

gare

Nel "Testo della comunicazione" andrà inserito il messaggio da recapitare alle ditte invitate.

| *Testo della Comunicazi             | one                                   |                                                         |                           |           |          |  |  |
|-------------------------------------|---------------------------------------|---------------------------------------------------------|---------------------------|-----------|----------|--|--|
| Bloc style 🗸 G C S                  |                                       |                                                         |                           |           |          |  |  |
|                                     |                                       |                                                         |                           |           |          |  |  |
|                                     |                                       |                                                         |                           |           |          |  |  |
|                                     |                                       |                                                         |                           |           |          |  |  |
| <u>Aggiungi Allegato</u>            |                                       |                                                         |                           |           |          |  |  |
| Lista Allegati                      |                                       |                                                         |                           |           |          |  |  |
| El Descrizione Allegato             |                                       |                                                         |                           |           |          |  |  |
| El Descrizione                      |                                       |                                                         |                           |           | Allegato |  |  |
| EI Descrizione                      |                                       |                                                         |                           |           | Allegato |  |  |
| Inverte selezione                   |                                       |                                                         |                           |           | Allegato |  |  |
| Inverte selezione                   | Ragione Sociale                       | Registro Di<br>Sistema Di<br>Riferimento                | Registro<br>Di<br>Sistema | Dettaglio | Allegato |  |  |
| Inverte selezione Seleziona Includi | Ragione Sociale<br>"EXXX50%TE S.P.A." | Registro Di<br>Sistema Di<br>Riferimento<br>Pl000358-16 | Registro<br>Di<br>Sistema | Dettaglio | Allegato |  |  |

Figura 60 - Testo della Comunicazione e Destinatari

Nella Sezione "*Lista Allegati*" è possibile inserire uno o più documenti da recapitare alle ditte elencate. Per inserire un allegato, cliccare sul comando "*Aggiungi Allegato*" verrà creata una riga da compilare con le informazioni richieste:

| Ago   | <u>jiungi Allegato</u> |          |  |  |  |  |  |
|-------|------------------------|----------|--|--|--|--|--|
| Lista | sta Allegati           |          |  |  |  |  |  |
| El    | Descrizione            | Allenato |  |  |  |  |  |
|       | Descrizione            | Allegato |  |  |  |  |  |

Figura 61 - Allegati della Comunicazione

Digitare quindi la "*Descrizione*" del file ed inserire l'allegato cliccando sul pulsante riportato nella colonna "*Allegato*".

Nella sezione inferiore è presente la lista completa delle ditte invitate, come mostrato di seguito:

| Seleziona | Ragione Sociale                       | Registro Di<br>Sistema Di<br>Riferimento | Registro<br>Di<br>Sistema | Dettaglio |
|-----------|---------------------------------------|------------------------------------------|---------------------------|-----------|
| Includi 🗸 | "E3##\$0%TE S.P.A."                   | PI000358-16                              |                           | Q         |
| Includi 🗸 | "₩₩₩₩₩₩₩₩₩₩₩₩₩₩₩₩₩₩₩₩₩₩₩₩₩₩₩₩₩₩₩₩₩₩₩₩ | PI000358-16                              |                           | 0         |

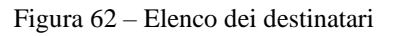

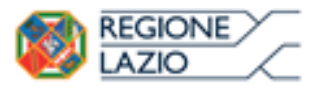

telematiche:

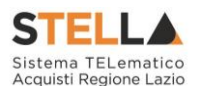

**N.B.** Le ditte eventualmente escluse verranno riportate nell'elenco dei destinatari con la *"Selezione"* impostata su *"Escludi"* per cui se l'intento è quello di comunicare il messaggio anche a queste ditte, bisogna modificare la selezione con la voce *"Includi"*.

È possibile escludere delle ditte dall'elenco dei destinatari della comunicazione semplicemente selezionando la voce "*Escludi*" nella colonna "*Seleziona*" come visualizzato di seguito:

| Inverte selezione |                         |                                          |                           |           |
|-------------------|-------------------------|------------------------------------------|---------------------------|-----------|
| Seleziona         | Ragione Sociale         | Registro Di<br>Sistema Di<br>Riferimento | Registro<br>Di<br>Sistema | Dettaglio |
| Includi 🗸         | " 📾 🕬 TE S.P.A."        | PI000358-16                              |                           | Q         |
| Escludi 🗸         | "国家総合学者で、ES家OPE S.R.L." | PI000358-16                              |                           | Q         |

Figura 63 – Esclusione ditte dalla comunicazione

È possibile invertire le selezioni cliccando sul comando "Inverte Selezione".

Eseguire quindi un salvataggio della comunicazione cliccando sul comando "*Salva*" posto in alto sulla toolbar.

Per accedere al dettaglio della Comunicazione che verrà inviata ad ogni singolo fornitore, cliccare sull'icona della lente, verrà visualizzata la seguente schermata in sola lettura:

| Com                 | inicaz                                                                                                    | cione al                      | Forni          | tore                      |              |                          |                                    |                                            |                                                          |                       |                        |
|---------------------|----------------------------------------------------------------------------------------------------|-------------------------------|----------------|---------------------------|--------------|--------------------------|------------------------------------|--------------------------------------------|----------------------------------------------------------|-----------------------|------------------------|
| Salva               | Invio                                                                                                    | <u>Stampa</u>                 | <u>Esporta</u> | <u>in xls</u>             | Info Mail    | Apri                     | Risposta                           | <u>Chiudi</u>                              |                                                          |                       |                        |
| Operatore           | :                                                                                                    |                               |                | Titolo docu               | mento        |                          | Registro di                        | Sistema                                    |                                                          | Data                  | Fase                   |
| E AND A             | Eleveration and a second second second second second second second second second second second second second s |                               |                | Comunicazione<br>Generica |              |                          |                                    |                                            |                                                          |                       | In lavorazione         |
|                     |                                                                                                    |                               |                |                           |              |                          | Protocollo                         |                                            |                                                          | Data Protocollo       |                        |
|                     |                                                                                                    |                               |                |                           |              |                          |                                    |                                            |                                                          |                       |                        |
| Ente                |                                                                                                    |                               |                |                           |              |                          | Fornitore                          |                                            |                                                          |                       |                        |
| <b>Reg</b><br>Via R | <b>gione L</b><br>8. Raimon                                                                                    | ∕ <b>azio</b><br>di Garibaldi | 7, 00145       | Roma                      |              |                          | VIA MOLIN<br>Tel 089000<br>C.F. 05 | D DELL'OLIO<br>0000 - Fax 0<br>25/250 P.IV | 2. <b>A."</b><br>33 21050 Co<br>8900001 -<br>/A it0595%% | ormons Italia<br>೮೯58 |                        |
| Registro d          | li Sistema d                                                                                                   | di Riferimento                | ,              | CIG/N. di G               | ara Autorità | à CUP Richiesta Risposta |                                    |                                            |                                                          | Richiesta Risposta    | Rispondere Entro il    |
| PI000358-           | -16                                                                                                    |                               |                | MG2016022                 | 25           |                          |                                    |                                            |                                                          | si                    | 07/05/2016<br>00:00:00 |
| Oggetto             |                                                                                                    |                               |                |                           |              |                          |                                    |                                            |                                                          |                       |                        |
| Simulazion          | ne Gara                                                                                                    |                               |                |                           |              |                          |                                    |                                            |                                                          |                       |                        |
| Data Sedu           | ita                                                                                                    |                               |                |                           |              |                          |                                    |                                            |                                                          | Canale Notifica       |                        |
| 04/05/20            | 16 15:42:14                                                                                                    | 1                             |                |                           |              |                          |                                    |                                            |                                                          | Mail                  |                        |
| *Testo de           | lla Comun                                                                                                    | icazione                      |                |                           |              |                          |                                    |                                            |                                                          |                       |                        |
| Si comunio          | ca che                                                                                                    |                               |                |                           |              |                          |                                    |                                            |                                                          |                       |                        |
| Lista All           | egati                                                                                                    |                               |                |                           |              |                          |                                    |                                            |                                                          |                       |                        |
| Descrizio           | one                                                                                                    |                               |                |                           |              |                          |                                    |                                            |                                                          | Allegato              |                        |

Figura 64 – Dettagli Comunicazione

Come si può notare, nel dettaglio della comunicazione vengono riportate le informazioni impostate sulla schermata precedente eccetto gli allegati che verranno visualizzati solamente all'atto dell'invio.

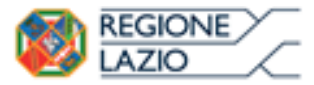

Approfondimento tematico gare telematiche: Aggiudicazione Gare Informali

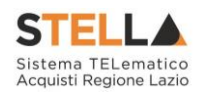

Per tornare alla schermata precedente, cliccare sul comando "Chiudi".

#### Visualizzazione della Risposta sulle Comunicazioni che la prevedono

Per tutte le comunicazioni che prevedono una risposta è prevista la medesima modalità per la visualizzazione della stessa.

Al Rup della gara verrà notificato via e-mail la ricezione di ciascuna risposta pervenuta. Per visualizzarla è necessario accedere alla scheda "*Documenti*" sulla procedura di aggiudicazione e selezionare la comunicazione d'interesse.

Cliccare quindi sull'icona della lente per accedere al dettaglio della Comunicazione. Verrà visualizzata la seguente schermata:

| Comunicazione generica                                          |                                               |                                                       |                                           |                                               |
|-----------------------------------------------------------------|-----------------------------------------------|-------------------------------------------------------|-------------------------------------------|-----------------------------------------------|
| Salva Invio <u>Esporta in xIs</u> <u>Stampa</u>                 | Info Mail Chiudi                              |                                                       |                                           |                                               |
| Operatore<br>Bizha Laverpna                                     | Titolo documento<br>Comunicazione<br>Generica | Registro di Sistema<br>Pl000860-16<br>Data Protocollo | Data<br>04/05/2016 10:06:55<br>Protocollo | Fase<br>Inviata Risposta                      |
| Ente                                                            |                                               |                                                       |                                           |                                               |
| <b>Regione Lazio</b><br>Via R. Raimondi Garibaldi 7, 00145 Roma |                                               |                                                       |                                           |                                               |
| Registro di Sistema Bando<br>PI000358-16                        | CIG/N. di Gara Autorità<br>MG20160225         | CUP                                                   | Richiesta Risposta<br>si                  | Rispondere Entro il<br>05/05/2016<br>11:00:00 |
| Oggetto                                                         |                                               |                                                       |                                           |                                               |
| Simulazione Gara                                                |                                               |                                                       |                                           |                                               |
| Data Seduta                                                     |                                               | Canale N                                              | otifica                                   |                                               |
| 04/05/2016 10:02:47                                             |                                               | Mail                                                  |                                           |                                               |
| *Testo della Comunicazione                                      |                                               |                                                       |                                           |                                               |
| Si richiede di inviare la documentazione richiesta in alle      | gato                                          |                                                       |                                           |                                               |
| Lista Allegati                                                  |                                               |                                                       |                                           |                                               |
| Descrizione                                                     | Allegato                                      |                                                       |                                           |                                               |
| comunicazione                                                   | Comunicazione.pdf.p                           | 7m                                                    |                                           |                                               |
| altra documentazione                                            | Conferma_72423.pdf                            | .p7m                                                  |                                           |                                               |
| Inverte selezione                                               |                                               |                                                       |                                           |                                               |
| Seleziona Ragione Sociale                                       |                                               | Registro Di<br>Sistema Di<br>Riferimento              | gistro Di<br>tema Dettaglio               |                                               |
| Includi ESERGENE S.P.A."                                        |                                               | PI000358-16 PI0                                       | 00861-16 🔎                                |                                               |

Figura 65 – Dettaglio Comunicazione

All'invio della Comunicazione verso i fornitori, la "*fase*" del documento sarà "*Inviato*" e rimarrà tale finché non saranno pervenute le risposte di tutte le Ditte Destinatarie. Infatti la fase del documento cambierà in "*Inviata Risposta*" solo quando tutte le ditte avranno risposto.

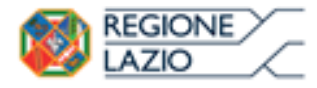

telematiche:

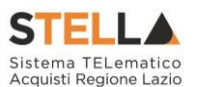

Per visualizzare la risposta, bisogna cliccare sull'icona della lente nella colonna "Dettaglio":

gare

| Comu                  | inicaz             | zione al                      | Fornitore                 |                  |                                                   |                               |                                                                |                |                        |
|-----------------------|--------------------|-------------------------------|---------------------------|------------------|---------------------------------------------------|-------------------------------|----------------------------------------------------------------|----------------|------------------------|
| Salva                 | Invio              | <u>Stampa</u>                 | <u>Esporta in xls</u>     | <u>Info Mail</u> | <u>Apri Risposta</u>                              | <u>Chi</u>                    | <u>iudi</u>                                                    |                |                        |
| Operatore             |                    |                               | Titolo documento          |                  | Registro di Siste                                 | ma                            | Data                                                           | Fase           |                        |
| Edite an              | engena             |                               | Comunicazione<br>Generica |                  | PI000861-16                                       |                               | 04/05/2016<br>10:06:55                                         | Inviata R      | isposta                |
|                       |                    |                               |                           |                  | Protocollo                                        |                               | Data Protocollo                                                |                |                        |
| Ente                  |                    |                               |                           |                  | Fornitore                                         |                               |                                                                |                |                        |
| <b>Regi</b><br>Via R. | one La<br>Raimondi | z <b>io</b><br>Garibaldi 7, ( | 00145 Roma                |                  | VIA MOLINO DEL<br>Tel 089000000<br>C.F. 059500000 | S.P./<br>L'OLIO 3<br>- Fax 08 | <b>A."</b><br>33 21050 Cormon:<br>3900001 -<br>4 it05955/%%%%% | s Italia       |                        |
| Registro d            | i Sistema          | di Riferimento                | o CIC                     | 5/N. di Gara Au  | utorità                                           | CUP                           | Rich                                                           | iesta Risposta | Rispondere Entro il    |
| PI000358-             | 16                 |                               | MO                        | 520160225        |                                                   |                               | si                                                             |                | 05/05/2016<br>11:00:00 |
| Oggetto               |                    |                               |                           |                  |                                                   |                               |                                                                |                |                        |
| Simulazion            | e Gara             |                               |                           |                  |                                                   |                               |                                                                |                |                        |
| Data Sedut            | ta                 |                               |                           |                  |                                                   |                               |                                                                |                | Canale Notifica        |
| 04/05/201             | 6 10:02:4          | 7                             |                           |                  |                                                   |                               |                                                                |                | Mail                   |
| *Testo del            | lla Comur          | licazione                     |                           | -                |                                                   |                               |                                                                |                |                        |
| Lista A               | llegati            | a oocumentazi                 | one richiesta in allegat  | 0                |                                                   |                               |                                                                |                |                        |
| Descriz               | zione              |                               |                           | Allegato         |                                                   |                               |                                                                |                |                        |
| comuni                | cazione            |                               |                           | Comu             | nicazione.pdf.p7r                                 | n                             |                                                                |                |                        |
| altra do              | cumentaz           | ione                          |                           | Confe            | rma_72423.pdf.p                                   | 7m                            |                                                                |                |                        |

Figura 66 – Dettaglio Comunicazione

Per accedere alla risposta inviata dalla Ditta, cliccare sul comando "*Apri Risposta*" in alto sulla toolbar.

#### **2.3 AGGIUDICAZIONE IN ATTESA DI CONTRATTO**

Dopo aver inviato la Comunicazione di aggiudicazione definitiva, cliccare sulla funzione "Aggiudicazioni in attesa di Contratto", sotto il gruppo "Procedure di gara" nel menu di sinistra:

|                                                                                        | $\sum$         | Approfo<br>Aggiudi            | ondimento<br>icazione Gar | tematico<br>e Informali  | gare                 | telematiche  | 2:       | Sistema Tr<br>Acquisti Re | LLA<br>ELematico<br>gione Lazio |
|----------------------------------------------------------------------------------------|----------------|-------------------------------|---------------------------|--------------------------|----------------------|--------------|----------|---------------------------|---------------------------------|
| Gestione Convenzioni<br>Negozio Elettronico<br>Consultazioni Preliminari<br>di Mercato | Procedu        | re di Gara                    | - Aggiudicaz              | zioni in attes           | a di contra          | atto         |          |                           |                                 |
| Appalti Specifici                                                                      |                | IEL CONTENUTO                 | DELLA GRIGLIA             |                          |                      | Cerca        | Pulisci  |                           |                                 |
| Aste Elettroniche                                                                      |                |                               |                           |                          |                      |              |          |                           |                                 |
| Procedure di gara                                                                      | Registro di Si | stema Comunicaz               | ione Aggiudicazione       | Desc                     | rizione Gara         |              |          |                           |                                 |
| Avvisi-Bandi-Inviti                                                                    | CIG            |                               |                           | Num                      | ero Lotto            |              |          |                           |                                 |
| Consultazione Gare                                                                     |                |                               |                           |                          |                      |              |          |                           |                                 |
| Revoca Lotti In Approvazione                                                           | N Pighe 1 C    | ontratto Star                 | mna Econorta in vic       |                          |                      |              |          |                           |                                 |
| Documenti in Approvazione                                                              | N. Right. T    | Mitatto Star                  |                           |                          |                      |              |          |                           |                                 |
| Quesiti da Evadere                                                                     |                | <u>Registro Di</u><br>Sistema | n · · · c                 |                          |                      |              |          | D                         | cic                             |
| Quesiti Lavorati                                                                       | Арп            | Comunicazione                 | Descrizione Gara          |                          |                      | Formitore    |          | Data Comunicazione        | <u>CIG</u>                      |
| Quesiti Evasi                                                                          |                | Aggradicazione                |                           |                          |                      |              |          |                           |                                 |
| Valutazione Gare                                                                       |                | PI001615-18                   | Procedura telematica ne   | goziata ex art. 36, comr | na 2, lett. b),D.Lgs | . n Fornitor | e Test 2 | 16/08/2018 14:40:32       | MG201804                        |
| Verifica Conformita                                                                    |                |                               |                           |                          | 10. 109 04           |              |          |                           |                                 |
| contratto                                                                              |                |                               |                           |                          |                      |              |          |                           |                                 |
| Contratto                                                                              |                |                               |                           |                          |                      |              |          |                           |                                 |
| Calendario                                                                             |                |                               |                           |                          |                      |              |          |                           |                                 |

Figura 67 – Aggiudicazione in attesa di contratto

Selezionare quindi la riga relativa alla gara aggiudicata e cliccare su "*Contratto*". Verrà mostrata la seguente schermata:

| Contratto                                                                                                    |                                                 |                                    |                                                  |                |                                                      |                                            |                                                      |
|----------------------------------------------------------------------------------------------------|-------------------------------------------------|------------------------------------|--------------------------------------------------|----------------|------------------------------------------------------|--------------------------------------------|------------------------------------------------------|
| Salva Invia <u>Chiudi</u>                                                                                                    |                                                 |                                    |                                                  |                |                                                      |                                            |                                                      |
| Utente in Carico<br>Maria Grazia IANDIORIO                                                                                                    | Compilatore<br>MARIA GRAZIA IANDIORIO           |                                    | Registro di Sistema<br>PI000566-18<br>Protocollo |                | Data invio<br>18/04/2018 11:35:43<br>Data Protocollo |                                            | Stato<br>Inviato                                     |
| Amministrazione Aggiudicatrice<br><b>Regione Lazio</b><br>Via R. Raimondi Garibaldi 7, 0                                                                   | 0145 Roma                                       |                                    | Fascicolo di Sistema<br>FE000749                 |                | Registro di Sistema Bando<br>P1000518-18             |                                            | Data Bando<br>03/04/2018 12:30:54                    |
| Fascicolo<br>Oggetto Bando                                                                                                    |                                                 |                                    |                                                  |                | Inizio Presentazioni Offerte<br>03/04/2018 12:30:52  |                                            | Termine Presentazione Offerta<br>03/04/2018 13:32:15 |
| *Firmatario                                                                                                    | ima 2, lett. b),D.Lgs. n.50/2016 per la forniti | ura di n.240 rotoli da almeno 15 n | n ai tubo in silicone per uso medic              | cale esterno e | Codice Lifficio Fatturazione Elettronica IP/         |                                            |                                                      |
| Lavorgna Carla                                                                                                    |                                                 |                                    |                                                  |                |                                                      |                                            |                                                      |
| Aggiudicatario<br>Fornitore Test 1<br>Via S. Leonardo, 121 IT84100 Pagani Italia<br>Tel 089200612 - Fax 089200612 -<br>C.F. 28041000 - P.IVA IT04109091000 |                                                 |                                    |                                                  |                | Registro di Sistema Offerta<br>P1000519-18           |                                            | Data Offerta<br>03/04/2018 13:09:52                  |
| *Codice Fiscale atteso nella firma dell'ope                                                                                                    | ratore economico                                |                                    | *Firmatario O.E.                                 |                |                                                      |                                            |                                                      |
| NDRMGR71D68A509D                                                                                                    |                                                 |                                    | MARIA GRAZIA IANDIORIO                           |                |                                                      |                                            |                                                      |
| * <b>Data Stipula Contratto</b><br>Valore Contratto<br>4.200,00                                                                                            |                                                 |                                    |                                                  |                |                                                      | * <b>Data Scadenza</b><br>Presenza listino |                                                      |
| *Oggetto                                                                                                    |                                                 |                                    |                                                  |                |                                                      |                                            |                                                      |
| SIMULAZIONE                                                                                                    |                                                 |                                    |                                                  |                |                                                      |                                            |                                                      |

#### Elenco documenti

| Descrizione        | Allegato                    | Firme Richieste                                                    | Allegato<br>Operatore<br>Economico |
|--------------------|-----------------------------|--------------------------------------------------------------------|------------------------------------|
| Contratto          | Convenzione.pdf.p7m         | Firmato sia dalla stazione appaltante che dall'operatore economico |                                    |
| ORDINE DI ACQUSITO | Clausole_Vessatorie.pdf.p7m | Firmato solo dall'operatore economico                              |                                    |

Note

ĺ

| C | Cronologia          |                                                  |         |                   |
|---|---------------------|--------------------------------------------------|---------|-------------------|
|   | Data                | Utente                                           | Ruolo   | Stato             |
| ſ | 17/07/2018 12:12:35 | FORN_01 - Maria Grazia IANDIORIO                 | BASE    | Presa in Carico D |
| Ī | 18/04/2018 11:35:43 | E_MARIAGRAZIA_IANDIORIO - MARIA GRAZIA IANDIORIO | RUP PDG | Inviato           |
|   | 18/04/2018 11:23:16 | E_MARIAGRAZIA_IANDIORIO - MARIA GRAZIA IANDIORIO | RUP PDG | Compilato         |

umento

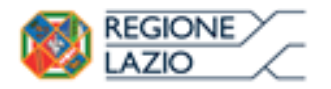

telematiche:

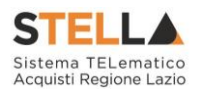

I contratti presenti sono visibili, oltre all'utente che ha creato il contratto, anche a tutti i riferimenti presenti nel bando con ruolo "Bando".

Nel campo "Firmatario" è obbligatorio inserire il Nome e Cognome del firmatario del Contratto.

È possibile inserire degli allegati al Contratto cliccando sul comando "Aggiungi Allegato".

Il sistema creerà una riga dove inserire la descrizione e il documento.

Una volta superati i controlli, il contratto potrà essere inviato all'Operatore Economico aggiudicatario cliccando sul comando "Invio" in alto sulla toolbar.

È prevista l'accettazione formale da parte dell'Impresa affinché il contratto possa ritenersi valido.

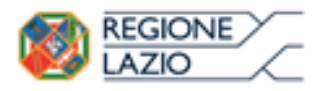

gare telematiche:

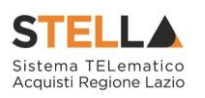

## **3. INDICE DELLE FIGURE**

Le immagini sono puramente indicative e possono subire variazioni

|                                                                                                    | 3                                                                                                    |
|----------------------------------------------------------------------------------------------------|----------------------------------------------------------------------------------------------------|
| Figura 2 – Procedure di gara – Valutazione gare                                                                                                    | 5                                                                                                    |
| Figura 3 – Procedure di aggiudicazione                                                                                                    | 6                                                                                                    |
| Figura 4 – Procedura di aggiudicazione – Testata                                                                                                    | 7                                                                                                    |
| Figura 5 – Sedute di gara                                                                                                    | 7                                                                                                    |
| Figura 6 – Nuova Seduta                                                                                                    | 8                                                                                                    |
| Figura 7 – Dati di Seduta                                                                                                    | 8                                                                                                    |
| Figura 8 – Dati di seduta                                                                                                    | 9                                                                                                    |
| Figura 9 – Dati di seduta – Verbali                                                                                                    | 9                                                                                                    |
| Figura 10 – Verbale                                                                                                    | 10                                                                                                    |
| Figura 11 – Aree Modificabili del Verbale                                                                                                    | 11                                                                                                    |
| Figura 12 – Anteprima verbale                                                                                                    | 11                                                                                                    |
| Figura 13 – Allega verbale                                                                                                    | 12                                                                                                    |
| Figura 14 – Verbale Archiviato                                                                                                    | 12                                                                                                    |
| Figura 15 – Procedura di aggiudicazione – Valutazione Amministrativa                                                                                                    | 12                                                                                                    |
| Figura 16 – Offerta – Busta Documentazione                                                                                                    | 14                                                                                                    |
| Figura 17 – Dettaglio Certificato                                                                                                    | 15                                                                                                    |
| Figura 18 – Offerta – Apertura buste successive non consentito                                                                                                    | 15                                                                                                    |
| Figura 19 – Offerta ammessa con Riserva                                                                                                    | 16                                                                                                    |
| Figura 20 – Stato offerta                                                                                                    | 16                                                                                                    |
| Figura 21 – Valutazione Amministrativa – Esito "In verifica"                                                                                                    | 17                                                                                                    |
| Figura 22 – Valutazione Amministrativa – Stato offerte                                                                                                    | 17                                                                                                    |
| Figura 23 – Valutazione Amministrativa – Annullamento Esito                                                                                                    | 18                                                                                                    |
| Figura 24 – Partecipanti                                                                                                    | 18                                                                                                    |
| Figura 25 – Dettaglio Partecipanti                                                                                                    | 18                                                                                                    |
|                                                                                                    |                                                                                                    |
| Figura 26 – Riepilogo Finale.                                                                                                    | 19                                                                                                    |
| Figura 26 – Riepilogo Finale<br>Figura 27 – Riepilogo Finale – Lista Offerente                                                                                                    | 19<br>20                                                                                                    |
| Figura 26 – Riepilogo Finale<br>Figura 27 – Riepilogo Finale – Lista Offerente<br>Figura 28 – Offerta economica – Dettaglio                                                                                                    | 19<br>20<br>21                                                                                                    |
| Figura 26 – Riepilogo Finale<br>Figura 27 – Riepilogo Finale – Lista Offerente<br>Figura 28 – Offerta economica – Dettaglio<br>Figura 29 – Ripristina Fase Economica                                                                                                    | 19<br>20<br>21<br>21                                                                                                    |
| Figura 26 – Riepilogo Finale<br>Figura 27 – Riepilogo Finale – Lista Offerente<br>Figura 28 – Offerta economica – Dettaglio<br>Figura 29 – Ripristina Fase Economica<br>Figura 30 – Motivazione Ripristina fase Economica                                                                                                    | 19<br>20<br>21<br>21<br>21<br>22                                                                                                    |
| Figura 26 – Riepilogo Finale.<br>Figura 27 – Riepilogo Finale – Lista Offerente.<br>Figura 28 – Offerta economica – Dettaglio.<br>Figura 29 – Ripristina Fase Economica .<br>Figura 30 – Motivazione Ripristina fase Economica.<br>Figura 31 – Rettifica Valore Economico                                                                                                    | 19<br>20<br>21<br>21<br>22<br>22                                                                                                    |
| Figura 26 – Riepilogo Finale<br>Figura 27 – Riepilogo Finale – Lista Offerente<br>Figura 28 – Offerta economica – Dettaglio<br>Figura 29 – Ripristina Fase Economica<br>Figura 30 – Motivazione Ripristina fase Economica<br>Figura 31 – Rettifica Valore Economico<br>Figura 32 – Rettifica Valore – Dettaglio                                                                                                    | 19<br>20<br>21<br>21<br>22<br>22<br>23                                                                                                    |
| Figura 26 – Riepilogo Finale<br>Figura 27 – Riepilogo Finale – Lista Offerente<br>Figura 28 – Offerta economica – Dettaglio<br>Figura 29 – Ripristina Fase Economica<br>Figura 30 – Motivazione Ripristina fase Economica<br>Figura 31 – Rettifica Valore Economico<br>Figura 32 – Rettifica Valore – Dettaglio<br>Figura 33 – Valore Offerta Aggiornata                                                                                                    | <ol> <li>19</li> <li>20</li> <li>21</li> <li>21</li> <li>22</li> <li>22</li> <li>23</li> <li>23</li> </ol>                                                                                                    |
| Figura 26 – Riepilogo Finale<br>Figura 27 – Riepilogo Finale – Lista Offerente<br>Figura 28 – Offerta economica – Dettaglio<br>Figura 29 – Ripristina Fase Economica<br>Figura 30 – Motivazione Ripristina fase Economica<br>Figura 31 – Rettifica Valore Economico<br>Figura 32 – Rettifica Valore – Dettaglio<br>Figura 33 – Valore Offerta Aggiornata<br>Figura 34 – Esito – Esclusione                                                                                                    | <ol> <li>19</li> <li>20</li> <li>21</li> <li>21</li> <li>22</li> <li>22</li> <li>23</li> <li>23</li> <li>24</li> </ol>                                                                                                 |
| <ul> <li>Figura 26 – Riepilogo Finale</li> <li>Figura 27 – Riepilogo Finale – Lista Offerente</li> <li>Figura 28 – Offerta economica – Dettaglio</li> <li>Figura 29 – Ripristina Fase Economica</li> <li>Figura 30 – Motivazione Ripristina fase Economica</li> <li>Figura 31 – Rettifica Valore Economico</li> <li>Figura 32 – Rettifica Valore – Dettaglio</li> <li>Figura 33 – Valore Offerta Aggiornata</li> <li>Figura 34 – Esito – Esclusione</li> <li>Figura 35 – Motivazione Esclusione</li> </ul>                                                                                                    | <ol> <li>19</li> <li>20</li> <li>21</li> <li>21</li> <li>22</li> <li>23</li> <li>23</li> <li>24</li> <li>24</li> </ol>                                                                                                 |
| <ul> <li>Figura 26 – Riepilogo Finale</li> <li>Figura 27 – Riepilogo Finale – Lista Offerente</li> <li>Figura 28 – Offerta economica – Dettaglio</li> <li>Figura 29 – Ripristina Fase Economica</li> <li>Figura 30 – Motivazione Ripristina fase Economica</li> <li>Figura 31 – Rettifica Valore Economico</li> <li>Figura 32 – Rettifica Valore – Dettaglio</li> <li>Figura 33 – Valore Offerta Aggiornata</li> <li>Figura 34 – Esito – Esclusione</li> <li>Figura 36 – Motivazione Esclusione</li> </ul>                                                                                                    | <ol> <li>19</li> <li>20</li> <li>21</li> <li>22</li> <li>23</li> <li>23</li> <li>24</li> <li>24</li> <li>24</li> </ol>                                                                                                 |
| <ul> <li>Figura 26 – Riepilogo Finale</li> <li>Figura 27 – Riepilogo Finale – Lista Offerente</li> <li>Figura 28 – Offerta economica – Dettaglio</li> <li>Figura 29 – Ripristina Fase Economica</li> <li>Figura 30 – Motivazione Ripristina fase Economica</li> <li>Figura 31 – Rettifica Valore Economico</li> <li>Figura 32 – Rettifica Valore – Dettaglio</li> <li>Figura 33 – Valore Offerta Aggiornata</li> <li>Figura 34 – Esito – Esclusione</li> <li>Figura 36 – Motivazione Esclusione</li> <li>Figura 37 – Annulla Esito</li> </ul>                                                                                                    | <ol> <li>19</li> <li>20</li> <li>21</li> <li>21</li> <li>22</li> <li>23</li> <li>23</li> <li>24</li> <li>24</li> <li>24</li> <li>25</li> </ol>                                                                         |
| Figura 26 - Riepilogo FinaleFigura 27 - Riepilogo Finale - Lista OfferenteFigura 28 - Offerta economica - DettaglioFigura 29 - Ripristina Fase EconomicaFigura 30 - Motivazione Ripristina fase EconomicaFigura 31 - Rettifica Valore EconomicoFigura 32 - Rettifica Valore - DettaglioFigura 33 - Valore Offerta AggiornataFigura 34 - Esito - EsclusioneFigura 35 - Motivazione EsclusioneFigura 36 - Motivazione EsclusioneFigura 37 - Annulla EsitoFigura 38 - Sorteggio Ex-Aequo Applicato                                                                                                    | <ol> <li>19</li> <li>20</li> <li>21</li> <li>21</li> <li>22</li> <li>23</li> <li>23</li> <li>24</li> <li>24</li> <li>24</li> <li>25</li> <li>25</li> </ol>                                                             |
| Figura 26 - Riepilogo FinaleFigura 27 - Riepilogo Finale - Lista OfferenteFigura 28 - Offerta economica - DettaglioFigura 29 - Ripristina Fase EconomicaFigura 30 - Motivazione Ripristina fase EconomicaFigura 31 - Rettifica Valore EconomicoFigura 32 - Rettifica Valore - DettaglioFigura 33 - Valore Offerta AggiornataFigura 34 - Esito - EsclusioneFigura 35 - Motivazione EsclusioneFigura 37 - Annulla EsitoFigura 37 - Annulla EsitoFigura 39 - Sorteggio Ex-Aequo Manuale                                                                                                    | <ol> <li>19</li> <li>20</li> <li>21</li> <li>21</li> <li>22</li> <li>23</li> <li>23</li> <li>24</li> <li>24</li> <li>24</li> <li>25</li> <li>26</li> </ol>                                                             |
| Figura 26 – Riepilogo FinaleFigura 27 – Riepilogo Finale – Lista OfferenteFigura 28 – Offerta economica – DettaglioFigura 29 – Ripristina Fase EconomicaFigura 30 – Motivazione Ripristina fase EconomicaFigura 31 – Rettifica Valore EconomicoFigura 32 – Rettifica Valore – DettaglioFigura 33 – Valore Offerta AggiornataFigura 34 – Esito – EsclusioneFigura 35 – Motivazione EsclusioneFigura 37 – Annulla EsitoFigura 37 – Annulla EsitoFigura 38 – Sorteggio Ex-Aequo ApplicatoFigura 40 – Offerta Migliorativa                                                                                                    | <ol> <li>19</li> <li>20</li> <li>21</li> <li>21</li> <li>22</li> <li>23</li> <li>23</li> <li>24</li> <li>24</li> <li>24</li> <li>24</li> <li>25</li> <li>26</li> <li>26</li> </ol>                                     |
| Figura 26 - Riepilogo FinaleFigura 27 - Riepilogo Finale - Lista OfferenteFigura 28 - Offerta economica - DettaglioFigura 29 - Ripristina Fase EconomicaFigura 30 - Motivazione Ripristina fase EconomicaFigura 31 - Rettifica Valore EconomicoFigura 32 - Rettifica Valore - DettaglioFigura 33 - Valore Offerta AggiornataFigura 35 - Motivazione EsclusioneFigura 36 - Motivazione EsclusioneFigura 37 - Annulla EsitoFigura 38 - Sorteggio Ex-Aequo ApplicatoFigura 39 - Sorteggio Ex-Aequo ManualeFigura 40 - Offerta MigliorativaFigura 41 - Comunicazione di Offerta Migliorativa                                                                                                    | <ol> <li>19</li> <li>20</li> <li>21</li> <li>21</li> <li>22</li> <li>23</li> <li>23</li> <li>24</li> <li>24</li> <li>24</li> <li>25</li> <li>26</li> <li>26</li> <li>27</li> </ol>                                     |
| Figura 26 – Riepilogo FinaleFigura 27 – Riepilogo Finale – Lista OfferenteFigura 28 – Offerta economica – DettaglioFigura 29 – Ripristina Fase EconomicaFigura 30 – Motivazione Ripristina fase EconomicaFigura 31 – Rettifica Valore EconomicoFigura 32 – Rettifica Valore – DettaglioFigura 33 – Valore Offerta AggiornataFigura 34 – Esito – EsclusioneFigura 35 – Motivazione EsclusioneFigura 37 – Annulla EsitoFigura 37 – Annulla EsitoFigura 39 – Sorteggio Ex-Aequo ApplicatoFigura 40 – Offerta MigliorativaFigura 41 – Comunicazione di Offerta MigliorativaFigura 42 – Dettaglio Comunicazione di Offerta Migliorativa                                                                                                    | <ol> <li>19</li> <li>20</li> <li>21</li> <li>21</li> <li>22</li> <li>23</li> <li>23</li> <li>24</li> <li>24</li> <li>24</li> <li>25</li> <li>26</li> <li>26</li> <li>27</li> <li>28</li> </ol>                         |
| <ul> <li>Figura 26 – Riepilogo Finale</li> <li>Figura 27 – Riepilogo Finale – Lista Offerente</li></ul>                                                                                                    | <ol> <li>19</li> <li>20</li> <li>21</li> <li>21</li> <li>22</li> <li>23</li> <li>23</li> <li>24</li> <li>24</li> <li>24</li> <li>25</li> <li>26</li> <li>26</li> <li>27</li> <li>28</li> <li>28</li> </ol>             |
| Figura 26 – Riepilogo Finale<br>Figura 27 – Riepilogo Finale – Lista Offerente<br>Figura 28 – Offerta economica – Dettaglio<br>Figura 29 – Ripristina Fase Economica<br>Figura 30 – Motivazione Ripristina fase Economica<br>Figura 31 – Rettifica Valore Economico<br>Figura 32 – Rettifica Valore – Dettaglio<br>Figura 32 – Rettifica Valore – Dettaglio<br>Figura 33 – Valore Offerta Aggiornata<br>Figura 34 – Esito – Esclusione<br>Figura 35 – Motivazione Esclusione<br>Figura 36 – Motivazione Esclusione<br>Figura 37 – Annulla Esito.<br>Figura 38 – Sorteggio Ex-Aequo Applicato<br>Figura 40 – Offerta Migliorativa<br>Figura 41 – Comunicazione di Offerta Migliorativa<br>Figura 43 – Invio Comunicazione di Offerta Migliorativa.<br>Figura 44 – Offerte Anomale                                                                                                    | <ol> <li>19</li> <li>20</li> <li>21</li> <li>21</li> <li>22</li> <li>23</li> <li>23</li> <li>24</li> <li>24</li> <li>24</li> <li>25</li> <li>26</li> <li>26</li> <li>27</li> <li>28</li> <li>29</li> </ol>             |
| Figura 26 – Riepilogo Finale<br>Figura 27 – Riepilogo Finale – Lista Offerente<br>Figura 28 – Offerta economica – Dettaglio<br>Figura 29 – Ripristina Fase Economica<br>Figura 30 – Motivazione Ripristina fase Economica<br>Figura 31 – Rettifica Valore Economico<br>Figura 32 – Rettifica Valore – Dettaglio<br>Figura 32 – Rettifica Valore – Dettaglio<br>Figura 33 – Valore Offerta Aggiornata<br>Figura 34 – Esito – Esclusione<br>Figura 35 – Motivazione Esclusione<br>Figura 36 – Motivazione Esclusione<br>Figura 37 – Annulla Esito<br>Figura 38 – Sorteggio Ex-Aequo Applicato<br>Figura 39 – Sorteggio Ex-Aequo Manuale<br>Figura 40 – Offerta Migliorativa<br>Figura 41 – Comunicazione di Offerta Migliorativa<br>Figura 43 – Invio Comunicazione di Offerta Migliorativa<br>Figura 44 – Offerte Anomale<br>Figura 45 – Decadenza                                                                                                    | 19<br>20<br>21<br>22<br>22<br>23<br>23<br>24<br>24<br>24<br>25<br>25<br>26<br>26<br>27<br>28<br>28<br>29<br>30                                                                                                    |
| Figura 26 – Riepilogo Finale<br>Figura 27 – Riepilogo Finale – Lista Offerente<br>Figura 28 – Offerta economica – Dettaglio<br>Figura 29 – Ripristina Fase Economica<br>Figura 30 – Motivazione Ripristina fase Economica<br>Figura 31 – Rettifica Valore Economico<br>Figura 32 – Rettifica Valore – Dettaglio<br>Figura 32 – Rettifica Valore – Dettaglio<br>Figura 33 – Valore Offerta Aggiornata<br>Figura 34 – Esito – Esclusione<br>Figura 35 – Motivazione Esclusione<br>Figura 36 – Motivazione Esclusione<br>Figura 37 – Annulla Esito<br>Figura 38 – Sorteggio Ex-Aequo Applicato<br>Figura 39 – Sorteggio Ex-Aequo Manuale<br>Figura 40 – Offerta Migliorativa<br>Figura 41 – Comunicazione di Offerta Migliorativa<br>Figura 43 – Invio Comunicazione di Offerta Migliorativa<br>Figura 44 – Offerte Anomale<br>Figura 45 – Decadenza<br>Figura 46 – Dettaglio Scheda Decadenza                                                                 | <ol> <li>19</li> <li>20</li> <li>21</li> <li>21</li> <li>22</li> <li>23</li> <li>24</li> <li>24</li> <li>24</li> <li>25</li> <li>26</li> <li>26</li> <li>27</li> <li>28</li> <li>29</li> <li>30</li> <li>30</li> </ol> |
| Figura 26 – Riepilogo Finale<br>Figura 27 – Riepilogo Finale – Lista Offerente<br>Figura 28 – Offerta economica – Dettaglio<br>Figura 29 – Ripristina Fase Economica<br>Figura 30 – Motivazione Ripristina fase Economica<br>Figura 31 – Rettifica Valore Economico<br>Figura 32 – Rettifica Valore – Dettaglio<br>Figura 32 – Rettifica Valore – Dettaglio<br>Figura 33 – Valore Offerta Aggiornata<br>Figura 34 – Esito – Esclusione<br>Figura 35 – Motivazione Esclusione<br>Figura 36 – Motivazione Esclusione<br>Figura 37 – Annulla Esito<br>Figura 38 – Sorteggio Ex-Aequo Applicato<br>Figura 39 – Sorteggio Ex-Aequo Manuale<br>Figura 40 – Offerta Migliorativa<br>Figura 41 – Comunicazione di Offerta Migliorativa<br>Figura 43 – Invio Comunicazione di Offerta Migliorativa<br>Figura 43 – Invio Comunicazione di Offerta Migliorativa<br>Figura 45 – Decadenza<br>Figura 46 – Dettaglio Scheda Decadenza<br>Figura 47 – Esisti/Pubblicazioni | 19<br>20<br>21<br>21<br>22<br>23<br>23<br>24<br>24<br>24<br>25<br>25<br>26<br>26<br>27<br>28<br>28<br>29<br>30<br>31                                                                                                   |

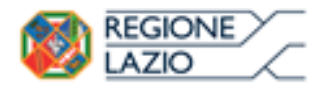

telematiche:

gare

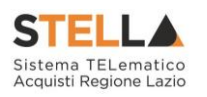

| Figura 48 – Nuovo documento esito                                   | 31 |
|---------------------------------------------------------------------|----|
| Figura 49 – Allegati                                                | 32 |
| Figura 50 – Cronologia                                              | 32 |
| Figura 51 – Documenti                                               | 33 |
| Figura 52 – Comunicazioni Attivabili                                | 33 |
| Figura 53 – Comunicazione Salvata                                   | 34 |
| Figura 54 – Testata Comunicazioni                                   | 35 |
| Figura 55 – Comunicazione di Esclusione                             | 35 |
| Figura 56 – Offerte Escluse                                         | 36 |
| Figura 57 – Comunicazione di Aggiudicazione Definitiva Partecipanti | 36 |
| Figura 58 – Dettaglio Comunicazione di Aggiudicazione Definitiva    | 37 |
| Figura 59 – Comunicazione Generica                                  | 38 |
| Figura 60 – Testo della Comunicazione e Destinatari                 | 39 |
| Figura 61 – Allegati della Comunicazione                            | 39 |
| Figura 62 – Elenco dei destinatari                                  | 39 |
| <i>Figura 63 – Esclusione ditte dalla comunicazione</i>             | 40 |
| Figura 64 – Dettagli Comunicazione                                  | 40 |
| Figura 65 – Dettaglio Comunicazione                                 | 41 |
| Figura 65 – Dettaglio Comunicazione                                 | 42 |
| Figura 67 – Aggiudicazione in attesa di contratto                   | 43 |
| Figura 68 – Dettaglio Contratto                                     | 43 |